# Multimedialità per le Scienze Sociali e dell'Educazione

Davide Di Ruscio DISIM Univ. degli Studi dell'Aquila

# Acknowledgement

Prof. Massimo Tivoli
 Docente del corso Multimedialità per le Scienze
 Sociali e dell'Educazione
 a.a. 2015/2016

# Content Management System (CMS)

#### Cos'è un CMS?

 Un Content Management System (CMS), letteralmente "sistema di gestione dei contenuti", è uno strumento software installato su un server web studiato per facilitare la gestione dei contenuti di siti web, svincolando l'amministratore da conoscenze tecniche di programmazione.

## Com'è strutturato un CMS?

- Sezione di amministrazione (Back-end): permette di gestire tutti gli aspetti del sito
  - Gestione e verifica dei contenuti
  - Gestione utenti
  - Gestione modelli (Template)
  - Gestione della grafica (Stili CSS)
  - Gestione moduli
- Sezione applicativa (Front-end): utilizzata dagli utenti per fruire dei contenuti e delle applicazioni del sito.

#### Struttura di un CMS

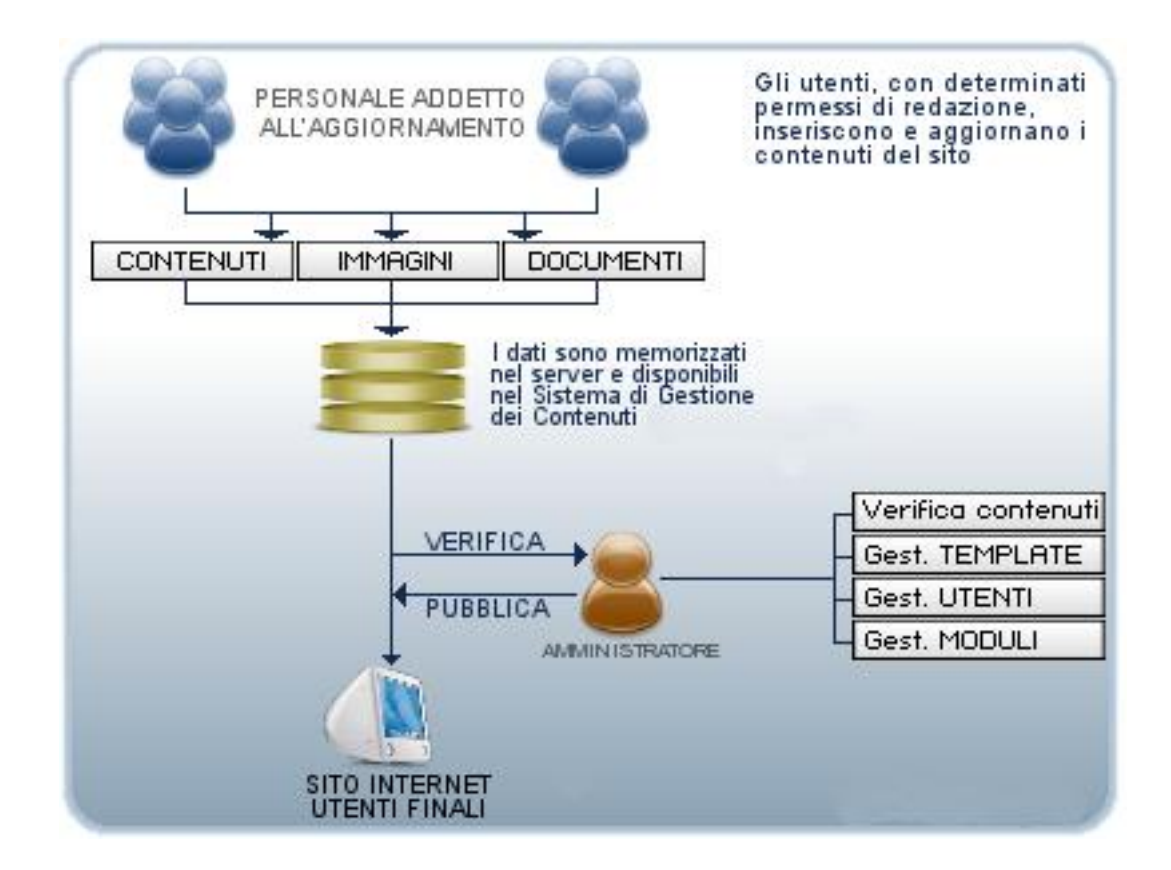

# Cosa permette di gestire? 1/2

- Utenti, gruppi e permessi
- Aspetto
  - Modelli (Template)
  - Grafica (Stili CSS)
- Moduli di estensione
  - Blog
  - Forum
  - Sondaggi

# Cosa permette di gestire? 2/2

- Contenuti
  - Struttura delle pagine in numero ed organizzazione
  - Contenuti testuali (notizie, articoli, ecc.)
  - Link
  - Media
    - Immagini
    - Video
    - Suoni
  - Materiale scaricabile
    - File pdf
    - File zip
    - File word

# Approccio sistematizzato alla gestione dei contenuti

- Identificazione degli utenti di back-end e dei relativi ruoli di produzione o fruizione dell'informazione.
- 2. Assegnazione di responsabilità e permessi a differenti categorie di utenti per distinti tipi di contenuti.
- 3. <u>Definizione della struttura del sito</u>
- **4. Definizione di un percorso per l'assemblaggio** del prodotto finale.
- 5. Pubblicazione del contenuto.

## Esempio di struttura del sito

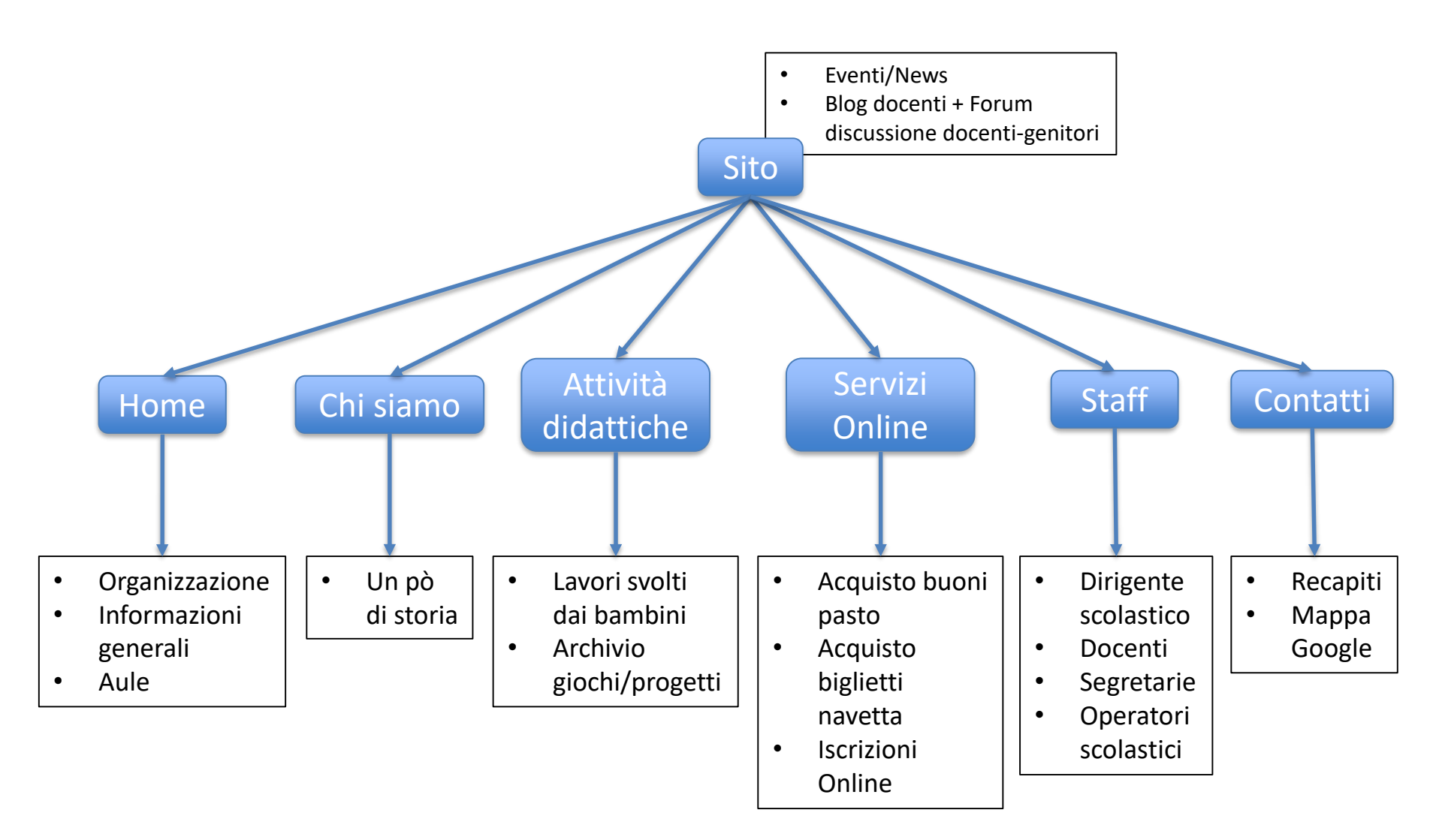

# Esempi di CMS Open Source

- CMS Made Simple
- Docebo CMS
- Joomla
- Drupal
- Mambo
- PHPNuke
- ZenCart
- WordPress

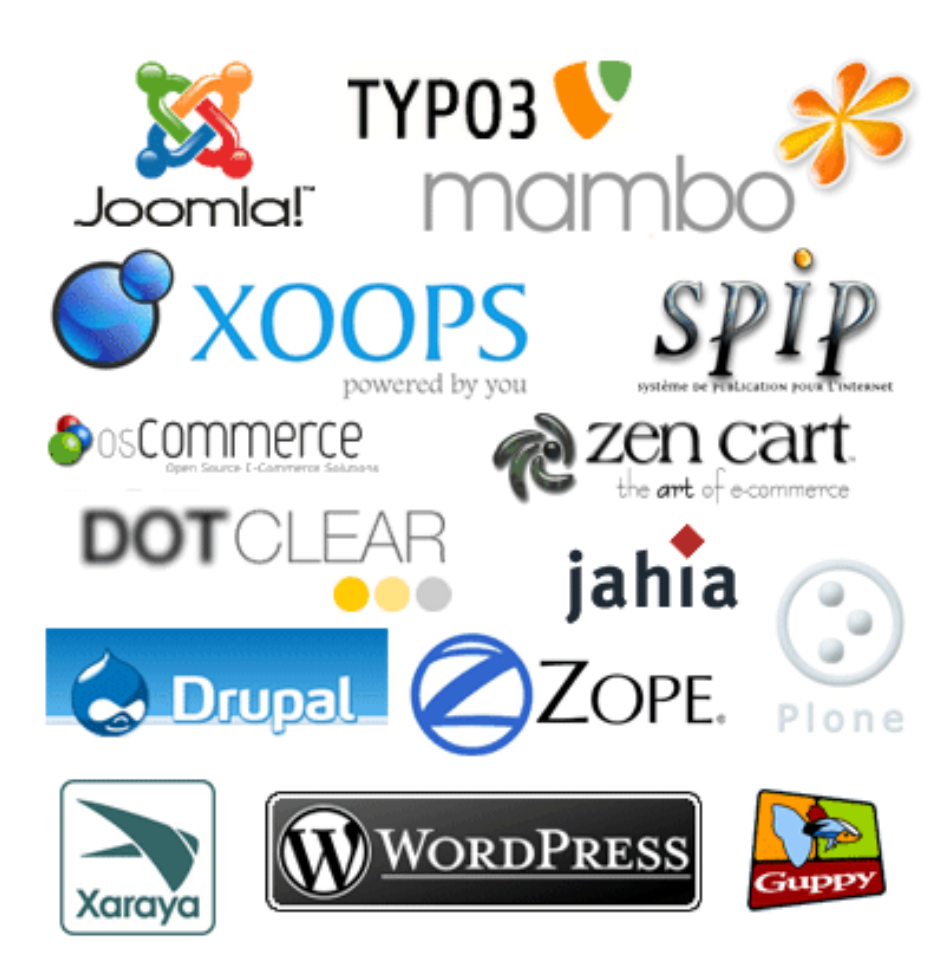

## WordPress

- Disponibile gratuitamente all'indirizzo
  - <u>http://it.wordpress.org</u> (ver. Italiana)
- Permette la creazione di siti Web e Blog di livello professionale
  - Utenti non esperti (e.g., senza nessuna particolare conoscenza informatica)
  - Una vasta gamma di *plug-in* (più di 20.000 quelli gratuiti)
    - gestione e personalizzazione sempre più complessa
    - nuove funzionalità (e.g., pubblicazione del proprio sito, temi che migliorano la grafica del proprio sito, etc.)
- Usato a livello mondiale
- Ospita 50.000 nuovi siti ogni giorno
  - Medio/piccole aziende
  - Portfolio di artisti/liberi professionisti
  - Blog di varia natura (educazione, spettacolo, scienza, etc.)
  - Grandi organizzazioni di mass media come CNN e TIME
- Ad oggi, si sono registrati più di 10 Milioni di download per l'ultima versione

## WordPress

- Una vasta gamma di documentazione
  - <u>https://codex.wordpress.org</u>
  - Installazione
  - Utilizzo
  - Personalizzazione
  - Plugin per scopi specifici
  - etc.

• Vi ricordate quando abbiamo parlato di server Web?

#### Cosa è un server Web?

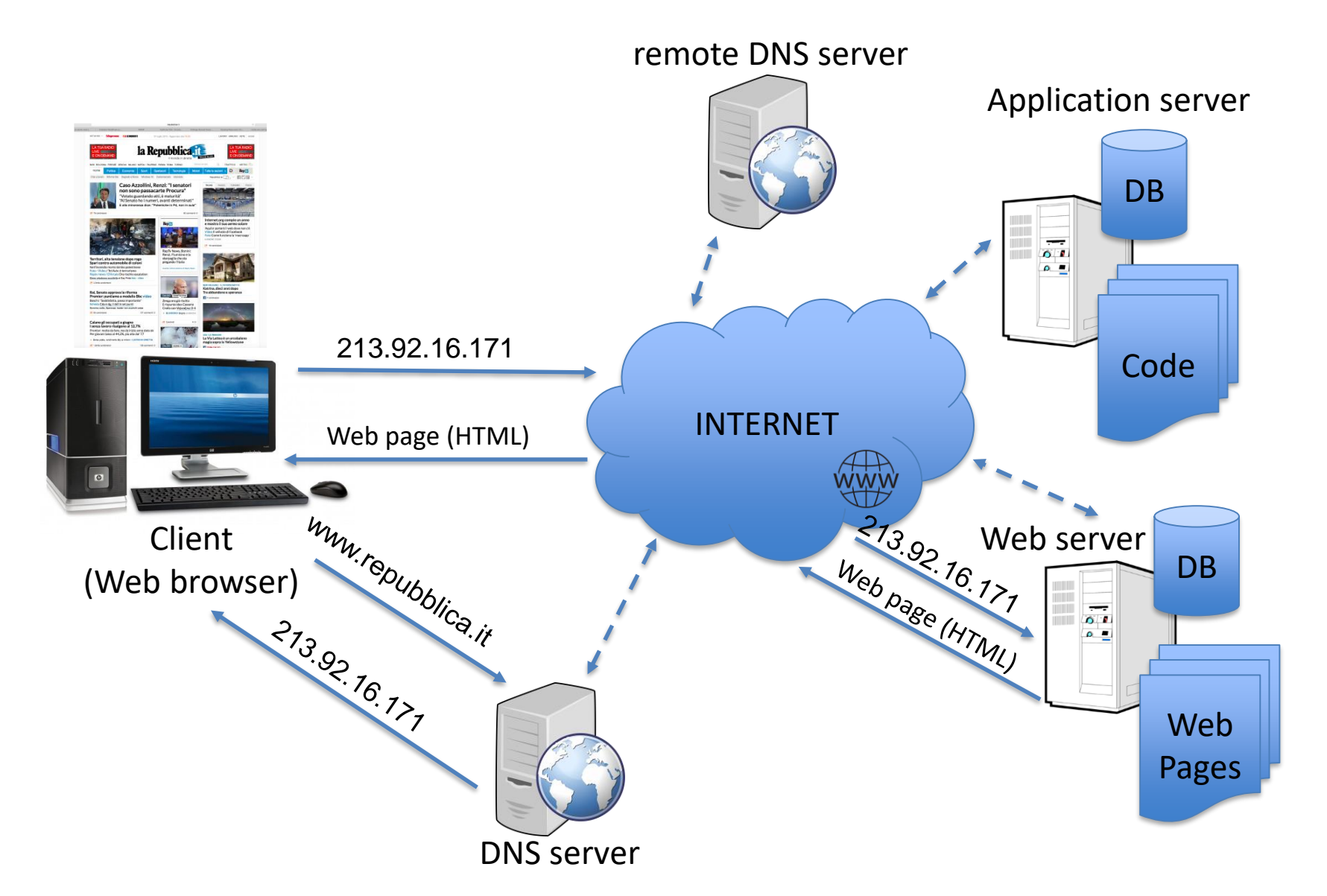

- Vi ricordate quando abbiamo parlato di server Web?
- Prima di installare WordPress *in locale*, ci serve un software che configuri il nostro computer in modo che <u>possa fungere da server Web</u> (locale) e <u>gestire il DB</u> contenente i dati delle varie pagine Web, e.g.,
  - avere un indirizzo IP
  - ricevere richieste HTTP da un browser
  - memorizzare le pagine HTML in determinate directories
  - creare il DB delle pagine Web dinamiche (pagine HTML generate da un opportuno codice che, tra le varie cose, accede al DB)
  - leggere (risp., scrivere) dal (risp., sul) DB, etc.

- Uno dei possibili software è MAMP (<u>https://www.mamp.info/en/)</u>
  - Server Web
  - Sistema di gestione del DB
- Dalla pagina Web di MAMP
  - Clickare su DOWNLOAD per la versione free di MAMP
  - Scegliere per quale SO fare l'installazione (Mac OS X oppure Windows) e poi clickare su DOWNLOAD
  - Nella vostra directory di download, troverete il file MAMP\_....pkg (risp., MAMP\_....exe)
  - Tale file rappresenta il pacchetto software di installazione, eseguitelo

- Seguite l'installazione "passo-passo" confermando i vari passi e scegliendo, in particolare, in quale directory installare MAMP, da qui in avanti riferita come <MAMP\_dir>
  - In particolare, l'installazione per Windows vi permette di scegliere la lingua (Inglese/Tedesco)
  - Se installare il pacchetto di installazione di MAMP
     PRO oppure no
  - MAMP PRO è la versione MAMP a pagamento

- Possiamo eseguire MAMP
  - <u>Mac OS X</u>: e.g., clickando sull'icona dell'applicazione sul Launchpad (tasto F4) o eseguendo il file <MAMP\_dir>/MAMP.app
  - <u>Windows</u>: e.g., clickando sull'icona dell'applicazione sul Desktop o eseguendo il file <MAMP\_dir>\MAMP.exe
- In Windows potrebbe accadere che il firewall blocchi l'accesso al software di gestione del server Web abilitato da MAMP, i.e., Apache HTTP Server
  - Se compare il relativo avviso di sicurezza di Windows, clickare su "Consenti"
  - Succede quando viene avviato l'Apache Server da MAMP
  - MAMP per Windows, come preferenza di default, abilita l'avvio del server Web contestualmente all'avvio di MAMP (clickare su Preferences per cambiare tale impostazione o anche altre)
  - MAMP per Mac OS X, come preferenza di default, NON abilita l'avvio del server Web contestualmente all'avvio di MAMP
- Lo stesso può accadere per l'accesso al software di gestione del DB, i.e., *MySQL* Server

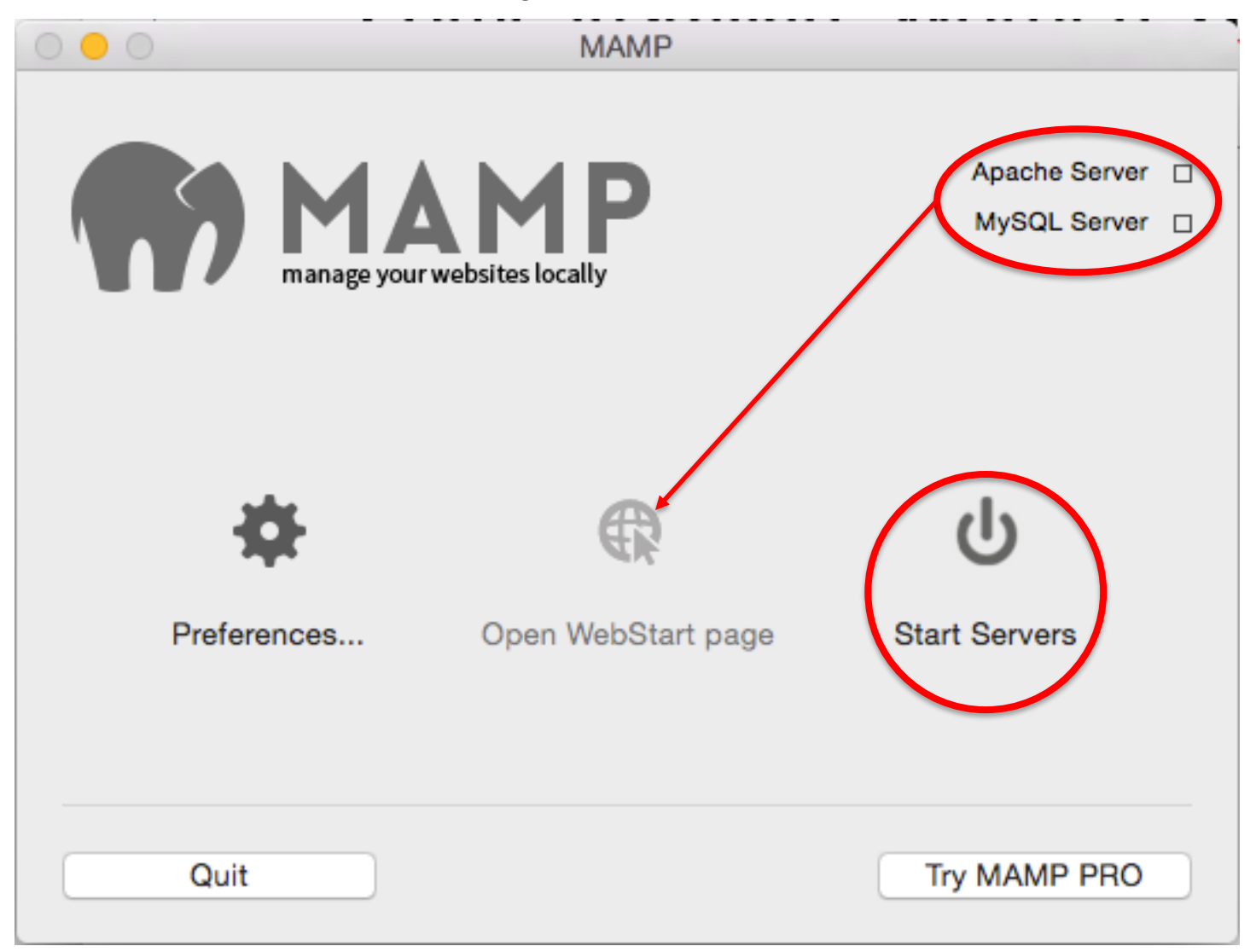

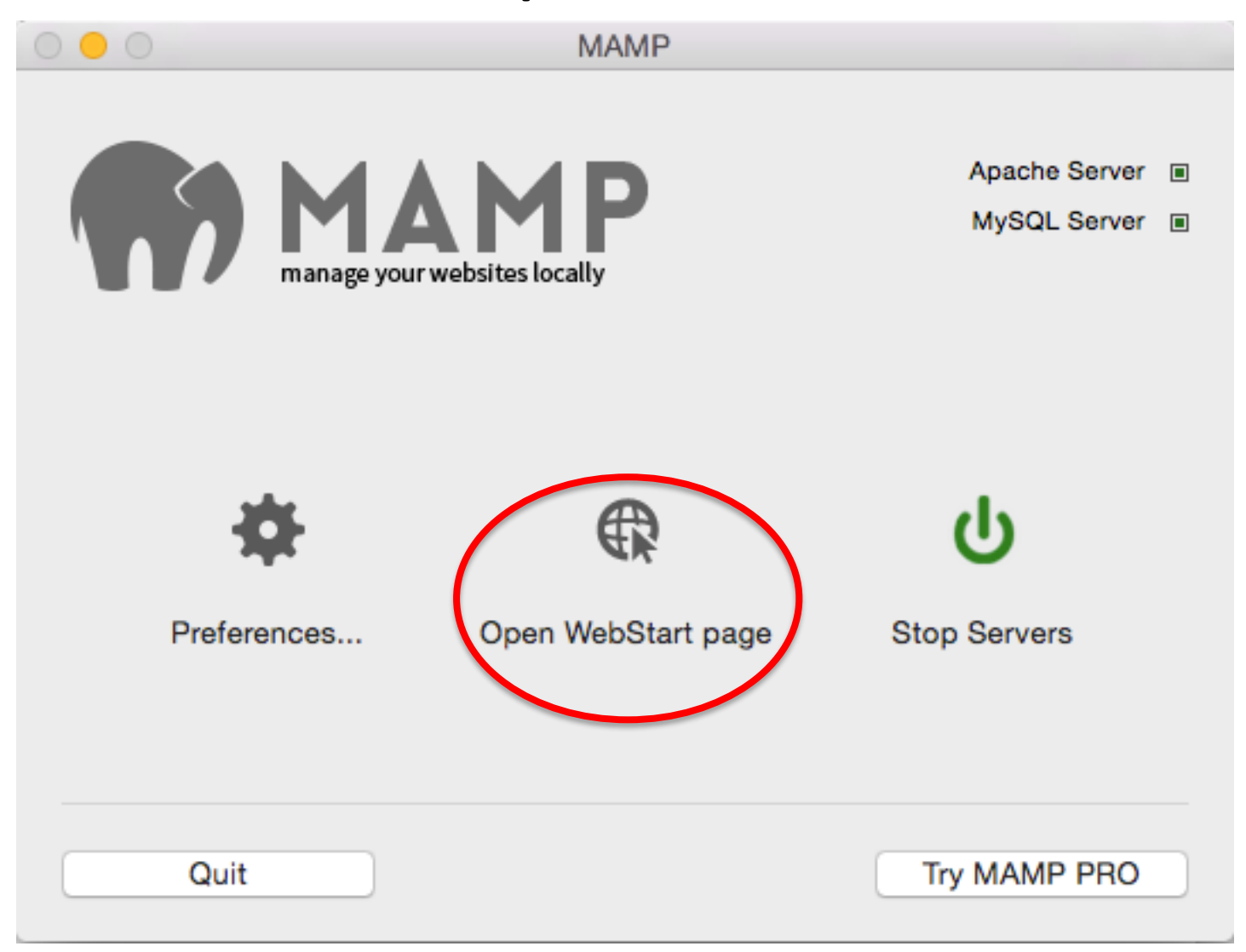

|             | $\langle \rangle$            |                                                 | localhost                                        | Ċ                                                                                                    | ₫ 0                                   |
|-------------|------------------------------|-------------------------------------------------|--------------------------------------------------|----------------------------------------------------------------------------------------------------|---------------------------------------|
|             | Inbox                        | - massimo.tivoli@gmail.com - Gmail              |                                                  | МАМР                                                                                                    | +                                     |
|             | Start                        | My Website phpInfo Tools - I                    | FAQ MAMP Website                                 |                                                                                                    | Buy MAMP PRO                          |
| TV<br>P PRO |                              |                                                 | 000                                              |                                                                                                    | Welcon<br>MAMP has been<br>successful |
|             | PHP<br>phpinfo show          | vs the current configuration of PHP.            | MAN<br>3.4 → Y                                   | IP Version<br>four version is up-to-date.                                                                                                    |                                       |
|             | MySQL can I<br>To connect to | be administered with phpMyAdmin.                | e following MAMP PI                              | S<br>RO for Windows now on sale                                                                                                    |                                       |
|             | Host<br>Port                 | localhost<br>8889                               | August, 2<br>We´ve just<br>All Mac cu<br>Windows | 015 - MAMP PRO for Windows now on sale<br>t started the sale of MAMP PRO for Windows<br>ustomers with a MAMP PRO 3 license get a big<br>version | discount on the                       |
|             | User<br>Password<br>Socket   | root<br>/Applications/MAMP/tmp/mysql/mysql.sock | Beta 1 fo<br>April, 201<br>We have r             | r MAMP & MAMP PRO for Windows available<br>5 - First Beta version of MAMP & MAMP PRO<br>released Beta 1 for the Windows version of MAM          | now!<br>for Windows<br>IP & MAMP PRO  |

You can download the Beta starting today

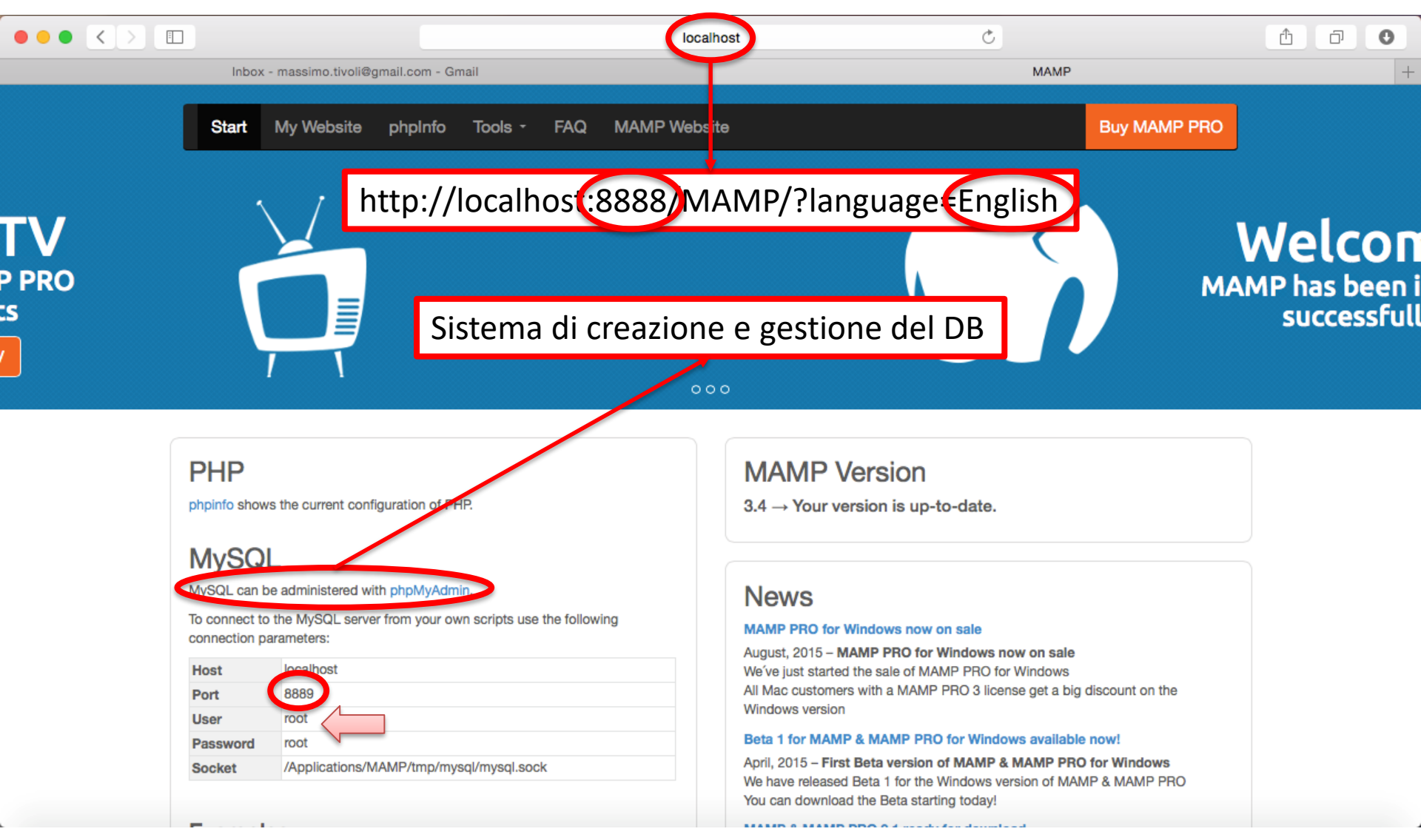

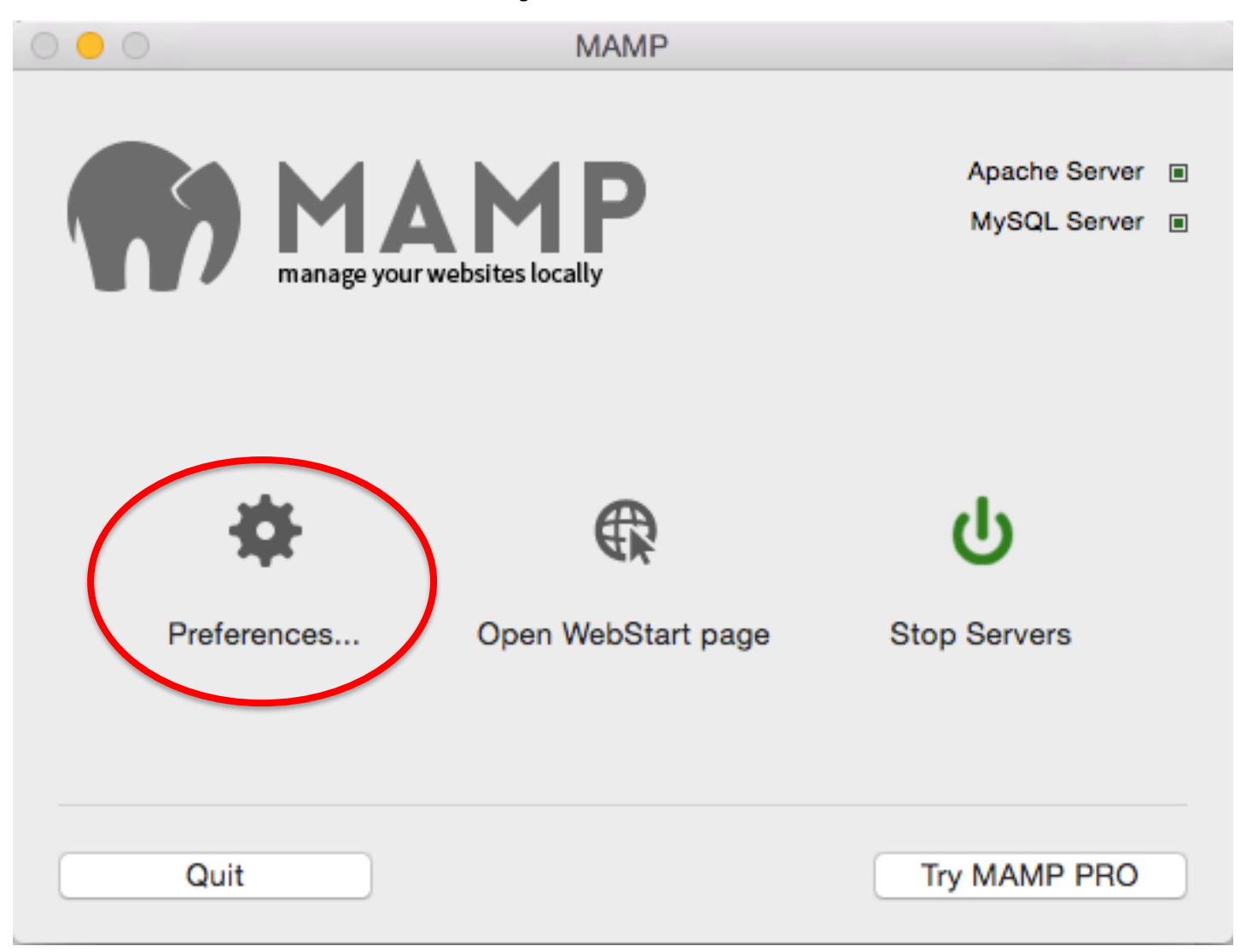

| 000 |                                                                                                    | MA    | MP  |            |         |
|-----|----------------------------------------------------------------------------------------------------|-------|-----|------------|---------|
|     | Start/Stop                                                                                                    | Ports | PHP | Web Server |         |
|     | When starting MAMP  Start servers Check for MAMP PRO Open WebStart page When quitting MAMP Stop servers My favorite link: |       |     |            | rver II |
|     | Quit                                                                                                    | ancel | OK  | Try MAMP   | PRO     |

| 000 |                                                                                                    | MA             | MP               |            |     |  |
|-----|----------------------------------------------------------------------------------------------------|----------------|------------------|------------|-----|--|
|     | Start/Stop                                                                                            | Ports          | PHP              | Web Server |     |  |
|     | Apache Port: 8888<br>Nginx Port: 7888<br>MySQL Port: 8889 (1024 - 65535)<br>Set MAMP ports to default |                |                  |            |     |  |
|     | S                                                                                                    | et Web & MySQI | ports to 80 & 33 | 306        |     |  |
|     | Quit                                                                                                  |                |                  | Try MAMP   | PRO |  |

| 000 | MAMP                                                                                                    |           |     |            |      |  |  |  |
|-----|----------------------------------------------------------------------------------------------------|-----------|-----|------------|------|--|--|--|
|     | Start/Stop                                                                                                    | Ports     | PHP | Web Server |      |  |  |  |
|     |                                                                                                    |           |     |            | rver |  |  |  |
| ľ   | Web Server: O Apache O Nginx                                                                                                    |           |     |            |      |  |  |  |
|     | Document I                                                                                                    | Root: 🖿 🕤 |     |            |      |  |  |  |
|     | Macintosh HD  Applications  MAMP                                                                                                    |           |     |            |      |  |  |  |
|     | <mamp_dir></mamp_dir>                                                                                                    |           |     |            |      |  |  |  |
|     | C                                                                                                    | ancel     | ОК  |            |      |  |  |  |
|     | Quitdirectory sul server Web dove<br>vengono memorizzati i dati relativi<br>ai siti e servizi Web che il server mette<br>a disposizione (e.g., pagine HTML, files d<br>configurazione, etc.) |           |     |            |      |  |  |  |

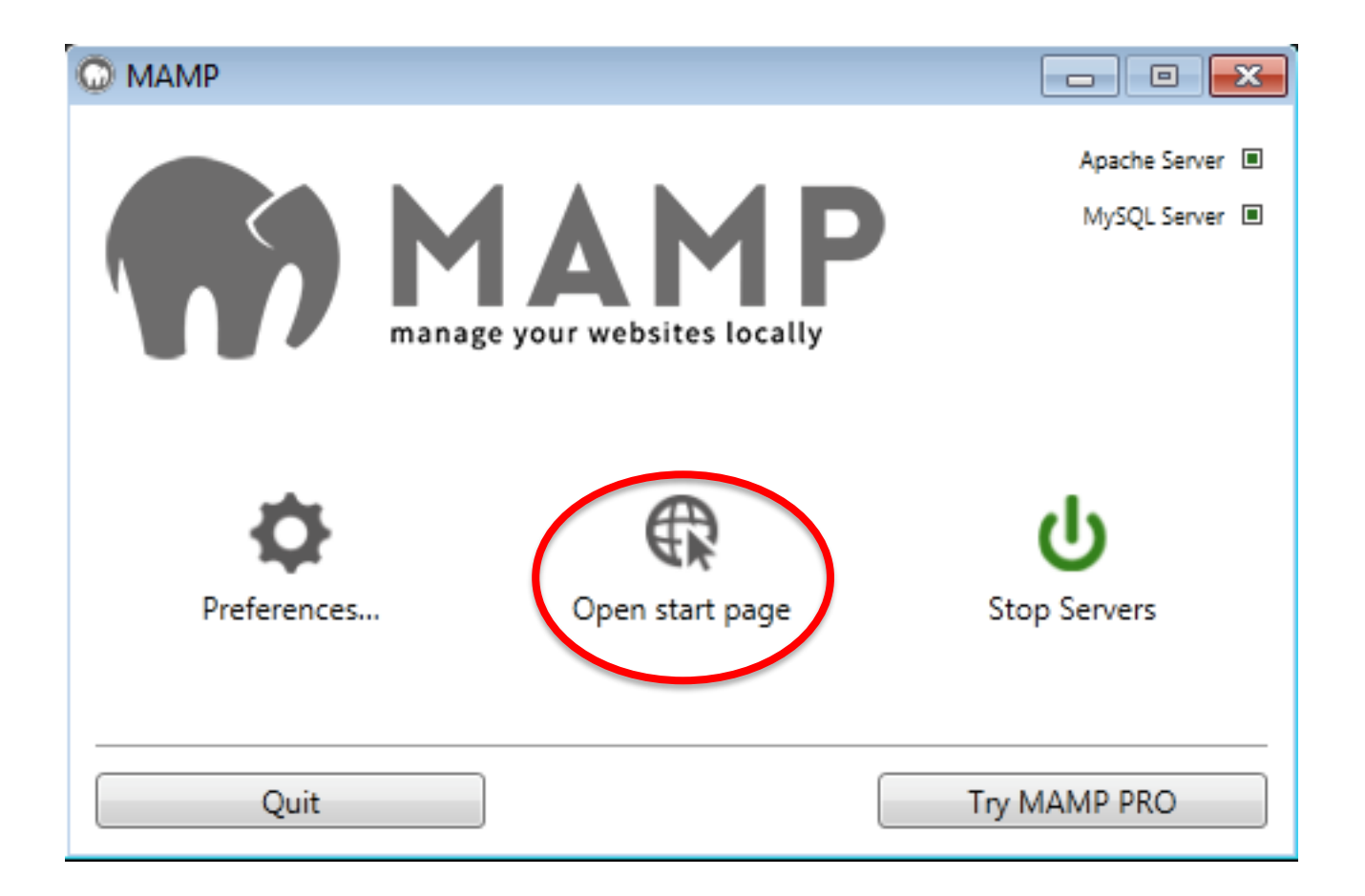

| C MAMP ×                     |                                                                                                    |                                                                                                    |         |
|------------------------------|----------------------------------------------------------------------------------------------------|----------------------------------------------------------------------------------------------------|---------|
| ← → C 🗋 localhost/MAMP/      |                                                                                                    |                                                                                                    | Q 🖬 🏠 🗏 |
| Start                        | phpInfo Tools + FAQ MAMP Website                                                                      | Buy MAMP PRO                                                                                                    |         |
|                              | Weld<br>MAMP has<br>succe                                                                             | COME!<br>been installed<br>essfully.<br>●□                                                                           |         |
| PHP                          |                                                                                                    | MAMP Version                                                                                                    |         |
| phpinfo shows                | the current configuration of PHP.                                                                     | $310 \rightarrow Your version is up-to-date.$                                                                        |         |
| MySO                         |                                                                                                    |                                                                                                    |         |
|                              | -                                                                                                    |                                                                                                    |         |
| To connect to<br>parameters: | administered with pripwyAdmin.<br>the MySQL server from your own scripts use the following connection | News<br>MAMP 3.0.1 for Windows released                                                                              |         |
| Host                         | localhost                                                                                             | September 26, 2014 – We've released MAMP for Windows version 3.0.1                                                   |         |
| Port                         | 3306                                                                                                  | We've just released the first update for MAMP for Windows                                                            |         |
| User                         | root                                                                                                  | What's new?                                                                                                    |         |
| Password                     | root                                                                                                  | menu bar added (open with alt-key)     improved German language support     default PHP-versions: PHP 5.5.12 & 5.6.0 |         |

| О МАМР      |                                      |                             |
|-------------|--------------------------------------|-----------------------------|
|             | MAMF<br>nanage your websites locally | Apache Server  MySQL Server |
| Preferences | Open start page                      | ပ<br>Stop Servers           |
| Quit        |                                      | Try MAMP PRO                |

| Preferences |                                                                                                    |  |  |  |  |  |  |
|-------------|----------------------------------------------------------------------------------------------------|--|--|--|--|--|--|
| Start/Stop  | Ports PHP Web Server About MAMP                                                                                                    |  |  |  |  |  |  |
|             | <ul> <li>Start Servers when starting MAMP</li> <li>Stop Servers when quitting MAMP</li> <li>Check for MAMP PRO when starting MAMP</li> <li>At startup open</li> <li>Start page url</li> </ul> |  |  |  |  |  |  |
|             | /MAMP/                                                                                                    |  |  |  |  |  |  |
| OK Cancel   |                                                                                                    |  |  |  |  |  |  |

| Preferences |                                    |
|-------------|------------------------------------|
| Start/Stop  | Ports PHP Web Server About MAMP    |
|             |                                    |
|             | Apache Port: 80 (1-65536)          |
|             | MySQL Port: 3306 (1-65536)         |
|             | Set MAMP ports to default          |
|             |                                    |
|             | Set Web & MySQL ports to 80 & 3306 |
|             |                                    |
|             | OK Cancel                          |

| Preferences |       |       |            |            | ×      |  |  |
|-------------|-------|-------|------------|------------|--------|--|--|
| Start/Stop  | Ports | PHP   | Web Server | About MAMP |        |  |  |
|             |       |       |            |            |        |  |  |
|             | Doc   | ument | Root:      |            |        |  |  |
|             | C:\N  | 1AMP\ | htdocs     |            |        |  |  |
|             |       |       | Select     |            |        |  |  |
|             | _     |       |            |            |        |  |  |
|             | Open  |       |            |            |        |  |  |
|             |       |       |            |            |        |  |  |
|             |       |       |            | ОК         | Cancel |  |  |

- MAMP ha fatto in modo che il nostro computer si comporti come un server Web locale dotato anche di un sistema di gestione del DB
  - Si potrebbe già installare WordPress
- Come già detto, WordPress è uno strumento per la creazione *user-friendly* di siti Web
  - Fornisce un'interfaccia Web con tutte le funzionalità richieste per la creazione e gestione di un sito Web
  - E' esso stesso un particolare sito Web
- Ogni sito Web creato con WordPress è, in parte, implementato da WordPress stesso; esso ne costituisce "le fondamenta"
- Tipicamente, ma non necessariamente, ogni sito Web creato con WordPress usa un suo DB

 Visto che installare WordPress significa anche installare "le fondamenta" del sito che si vuole creare, pensate ci sia ancora qualcosa che potremmo fare prima di installarlo?

- in realtà, è proprio necessario farlo prima?

- Come vi aspettate venga installato WordPress?
- Ci sarà differenza nel processo di installazione tra Mac OS X e Windows?

#### Cosa è un server Web?

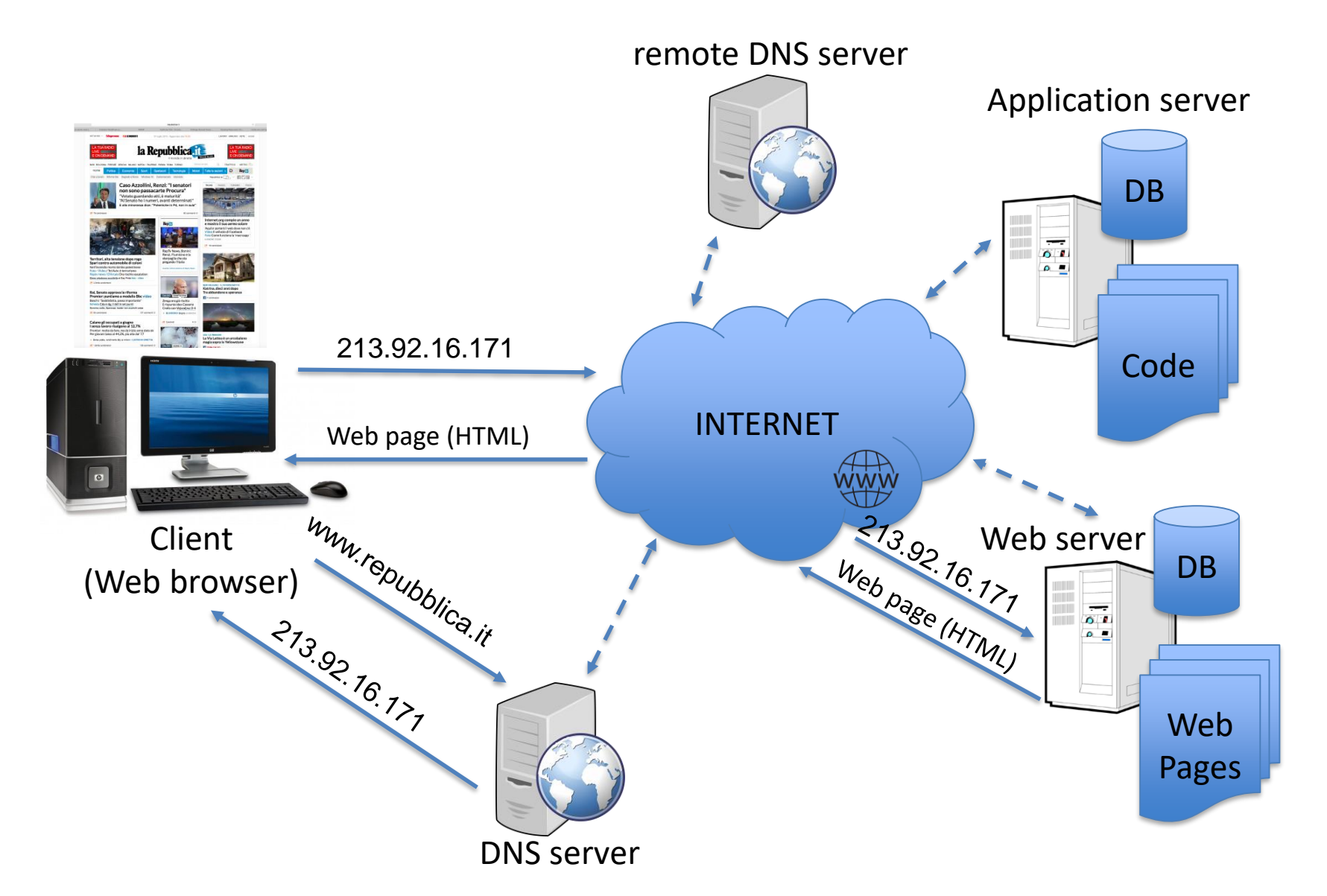
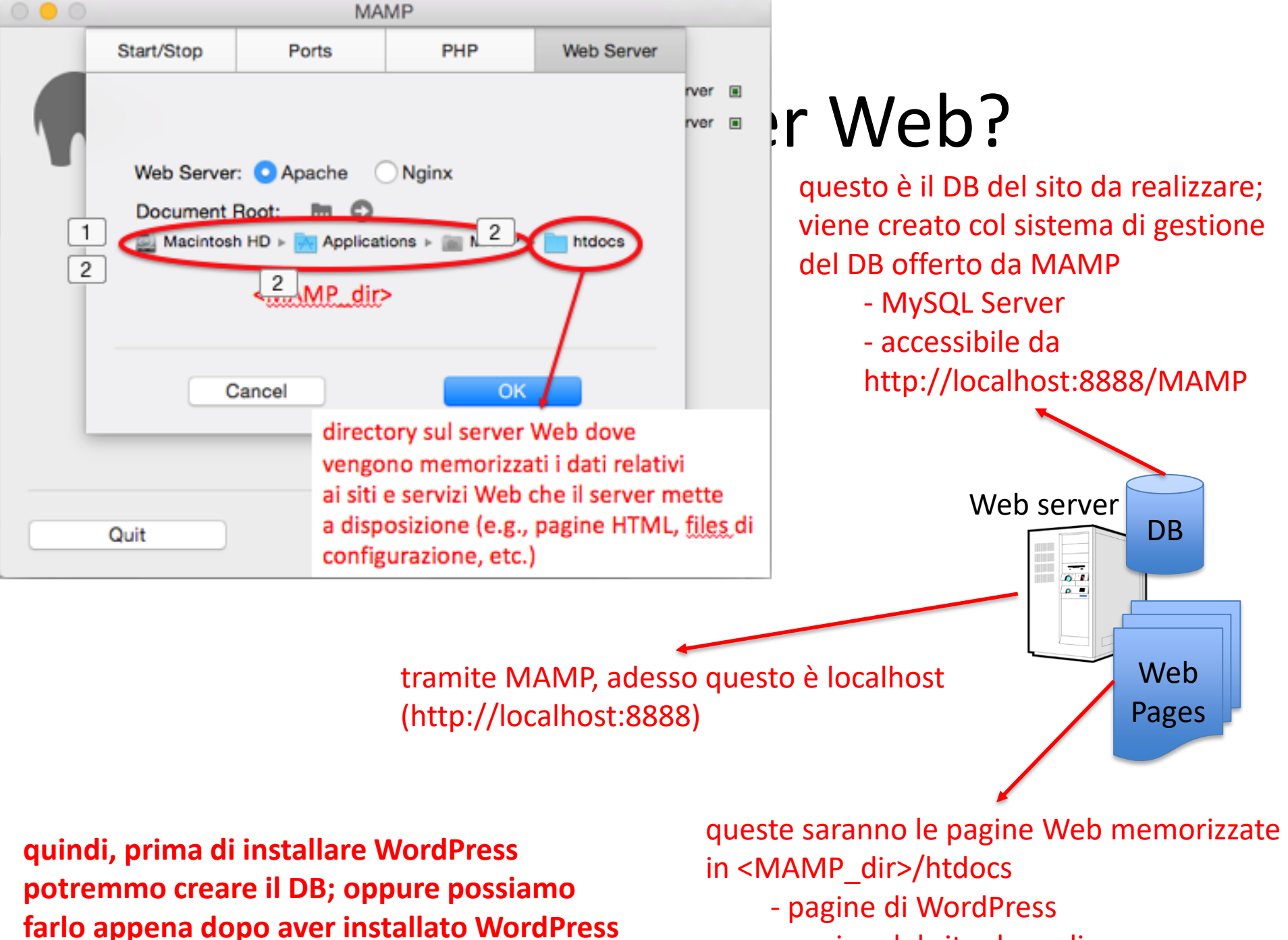

- pagine del sito da realizzare

# Come installare WordPress: Mac OS X & Windows

- Andare sul sito:
  - <u>https://wordpress.org</u> per la versione in Inglese
  - <u>http://it.wordpress.org</u> per la versione in Italiano
- Fare click su "Download WordPress X.Y.Z"
  - X.Y.Z è la versione corrente, e.g., 4.2.4
  - Scarica il file wordpress-X.Y.Z-it\_it.zip nella vostra directory di download
    - e.g., wordpress-4.2.4-it\_it.zip
  - Se necessario, dalla directory di download, decomprimete il file .zip
    - necessario per Windows
  - A questo punto, troverete una directory chiamata "wordpress"

# Come installare WordPress: Mac OS X & Windows

 La directory "wordpress" contiene l'implementazione (dati, pagine, codice, etc.) del sito Web rappresentato da WordPress

- Per installare WordPress, basta copiare la directory "wordpress" nella directory sul server Web dove vengono memorizzati i siti Web
  - <u>Mac OS X</u>: <MAMP\_dir>/htdocs
  - <u>Windows</u>: <MAMP\_dir>\htdocs

### Come installare WordPress: Mac OS X & Windows

- WordPress ci consente di creare il nostro sito e, nello stesso tempo, rappresenta una parte dell'implementazione del nostro sito
  - Il nostro sito è costruito su quello che già è offerto da WordPress
  - Essenzialmente, il nostro sito è una personalizzazione di WordPress
  - Dopo aver installato MAMP e fatto il download di WordPress, per ogni sito che vogliamo realizzare, copiamo la directory "wordpress" in <MAMP\_dir>/htdocs e ripetiamo il processo di installazione e configurazione (slides 40 - 66)
- <u>Rinominare la directory "wordpress"</u> col nome che preferiamo per la directory del sito che vogliamo realizzare, e.g., fantasilandia
  - ulteriori future ridenominazioni di questa directory possono compromettere il funzionamento della nostra installazione di WordPress e quindi del nostro sito

# Come installare WordPress: Altri SO

- In generale
  - L'installazione di WordPress non cambia tra i diversi sistemi operativi
  - Quello che cambia è il software da utilizzare per avere un server Web e un server per il DB in locale
    - per Windows e Mac OSX esiste lo stesso software, i.e., MAMP
- Fare riferimento alla documentazione presente su <u>https://codex.wordpress.org</u> (anche in Italiano)

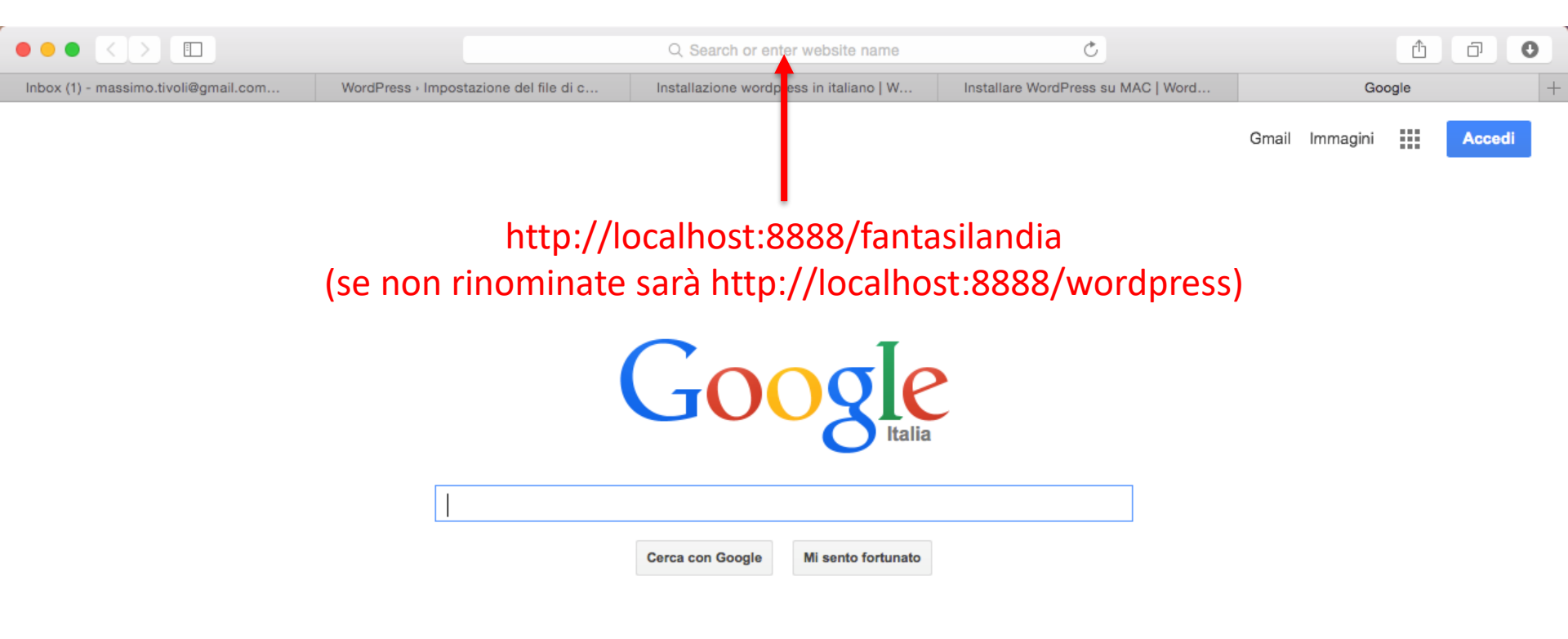

|                                              |                                                     | calhost Č                                         |                                                    |
|----------------------------------------------|-----------------------------------------------------|---------------------------------------------------|----------------------------------------------------|
| Inbox (1) - massimo.tivoli@gmail.com - Gmail | WordPress · Impostazione del file di configurazione | Installazione wordpress in italiano   WordPress T | Installare WordPress su MAC   WordPress Tutorial + |

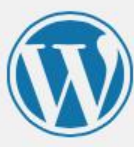

Benvenuti in WordPress. Prima di iniziare abbiamo bisogno di alcune informazioni sul database. Devi conoscere i seguenti dati prima di procedere.

- 1. Nome del database
- 2. Nome utente del database
- 3. Password del database
- 4. Host del database
- 5. Prefisso tabelle (se desideri eseguire più WordPress con un solo database)

Stiamo per utilizzare queste informazioni per creare un file wp-config.php. Se per qualsiasi motivo la creazione automatica di questo file non dovesse funzionare non ti preoccupare. Tutto quello che devi fare è inserire i parametri del database in un file di configurazione. Puoi anche semplicemente aprire il file wp-config-sample.php in un editor di testo, riempirlo con le informazioni in tuo possesso e salvarlo col nome wp-config.php. Serve altro aiuto? Eccolo.

Con ogni probabilità, queste informazioni sono già state fornite dal proprio fornitore di hosting. Se non si dispone di queste informazionioccorrerà contattare il fornitore prima di poter proseguire. Se invece si è pronti...

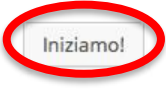

|                                            |                                                        | localhost                                 | <u>ح</u>                                                                                             | Ů <b>0</b>                                       |
|--------------------------------------------|--------------------------------------------------------|-------------------------------------------|----------------------------------------------------------------------------------------------------|--------------------------------------------------|
| Inbox (1) - massimo.tivoli@gmail.com - Gma | il WordPress · Impos                                   | stazione del file di configurazione       | nstallazione wordpress in italiano   WordPress T                                                     | Installare WordPress su MAC   WordPress Tutorial |
| a questo punto                             | , non si può p                                         | oiù ritardare con l                       | a creazione del DB                                                                                   |                                                  |
|                                            | Di seguito puoi inserire<br>il tuo fornitore di hostir | i dettagli di connessione al databa<br>g. | se. Se non sei sicuro dei dati da inserire cont                                                      | atta                                             |
|                                            | Nome del database                                      | wordpress                                 | ll nome del database che vuoi utilizzare<br>con WP.                                                  |                                                  |
|                                            | Nome utente                                            | nomeutente                                | ll tuo nome utente MySQL.                                                                            |                                                  |
|                                            | Password                                               | password                                  | e la tua password MySQL.                                                                             |                                                  |
|                                            | Host del database                                      | localhost                                 | Se localhost non funziona, dovrai<br>ottenere questa informazione dal tuo<br>fornitore di hosting.   |                                                  |
|                                            | Prefisso tabella                                       | wp_                                       | Modifica questa voce se desideri eseguire<br>più installazioni di WordPress su un singo<br>database. | e<br>Dio                                         |
|                                            | Invia                                                  |                                           |                                                                                                    |                                                  |

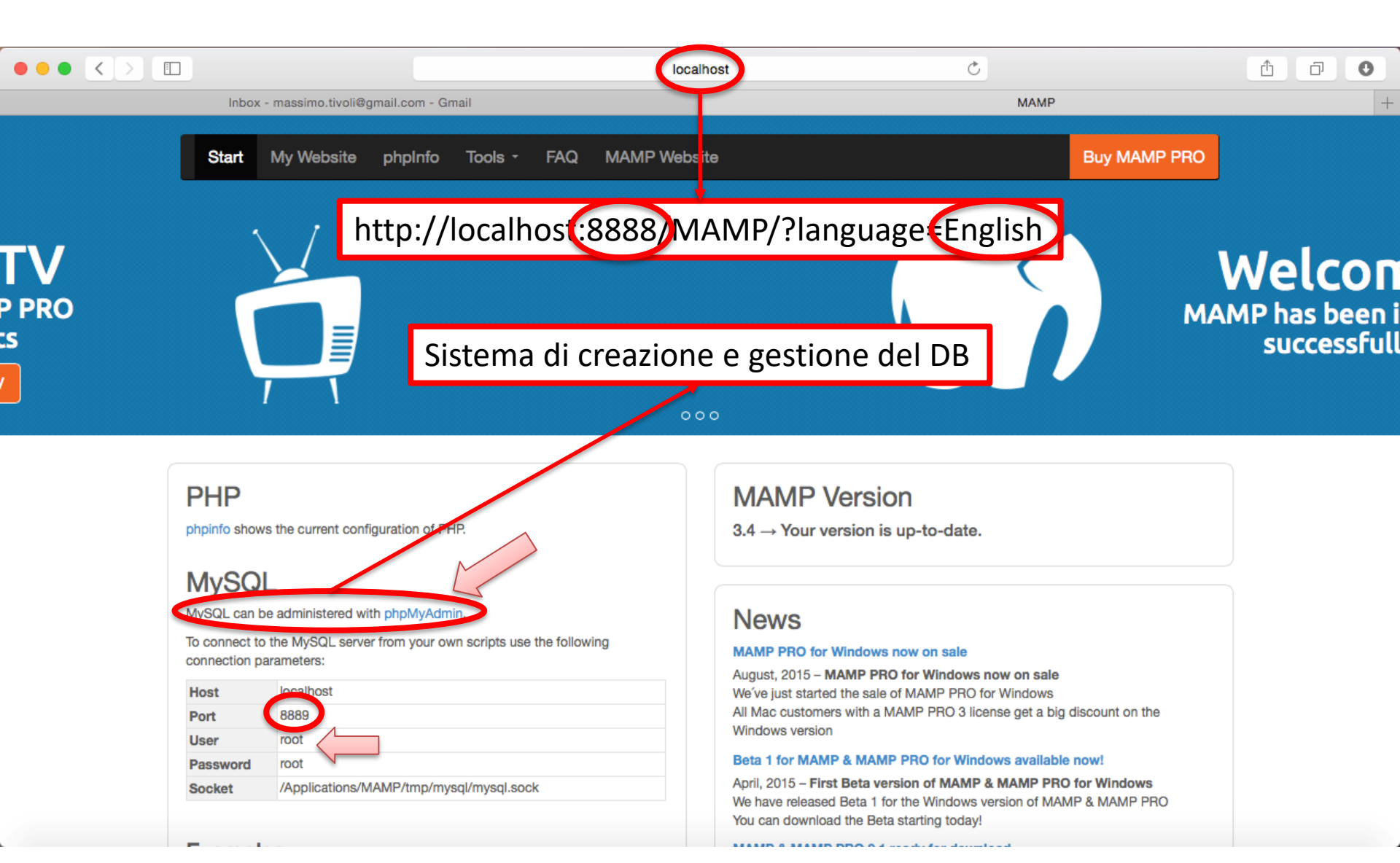

|                                                               | NAME Words and                                                                                                    | terriene del file di configurazione                                                                                                    |
|---------------------------------------------------------------|----------------------------------------------------------------------------------------------------|----------------------------------------------------------------------------------------------------|
| ) - massino.tivoii@gmail.com - Gmail                          | WAMP WordPress > Impost                                                                                                    | azione dei nie di contigurazione instanare wordPress su MAC   WordPress 10                                                                                                    |
| Start My Website ph                                           | pInfo <b>Tools -</b> FAQ MAMP Website                                                                                                    | Buy MAMP PRO                                                                                                    |
| php <mark>MyAdmin</mark><br>A B B <del>C</del>                | 🖼 Server: localhost:8889                                                                                                    | The settings Replication S Variables Variables                                                                                                    |
| Recent Favorites                                              | General Settings                                                                                                    | Database server                                                                                                    |
| New information_schema image: mysql image: performance_schema | <ul> <li>Image: Server connection collation (a): utf8mb4_unicode_ci</li> <li>Appearance Settings</li> <li>P Language (a): English</li> <li>P Language (a): English</li> <li>P Theme: Original</li> <li>P Font size: 82%</li> <li>More settings</li> </ul> | <ul> <li>Server: Localhost via UNIX socket</li> <li>Server type: MySQL</li> <li>Server version: 5.5.42 - Source distribution</li> <li>Protocol version: 10</li> <li>User: root@localhost</li> <li>Server charset: UTF-8 Unicode (utf8)</li> </ul> Web server <ul> <li>Apache/2.2.29 (Unix) mod_wsgi/3.5<br/>Python/2.7.10 PHP/5.6.10 mod_ssl/2.2.29<br/>OpenSSL/0.9.8zd DAV/2 mod_fastcgi/2.4.6<br/>mod_perl/2.0.9 Perl/v5.22.0</li> <li>Database client version: libmysql - mysqlnd<br/>5.0.11-dev - 20120503 - \$ld:<br/>3c688b6bbc30d36af3ac34fdd4b7b5b787fe5555 \$<br/>PHP extension: mysqli @</li> <li>PHP version: 5.6.10</li> </ul> |
|                                                               |                                                                                                    | phpMyAdmin                                                                                                    |
|                                                               |                                                                                                    | <ul> <li>Version information: 4.4.10</li> <li>Documentation</li> <li>Wiki</li> <li>Official Homepage</li> <li>Contribute</li> <li>Get support</li> </ul>                                                                                                    |
|                                                               | Consolo                                                                                                    | List of changes                                                                                                    |

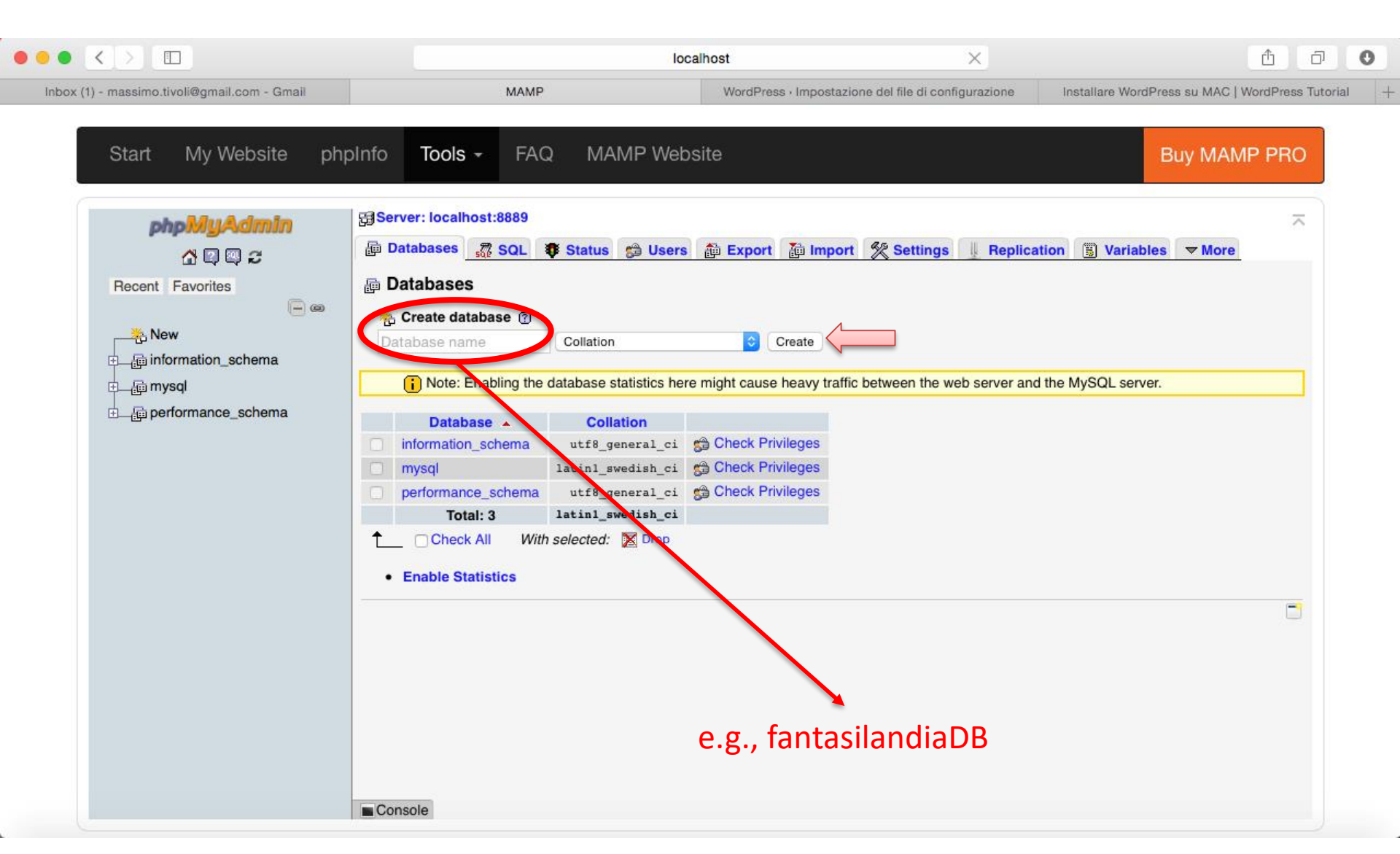

|                                                                                              |                            | localhost X                                                                                                    | 1 D O                                                            |
|----------------------------------------------------------------------------------------------|----------------------------|----------------------------------------------------------------------------------------------------|------------------------------------------------------------------|
| Inbox (1) - massimo.tivoli@gmail.com - Gmail                                                 | MAMP                       | WordPress · Impostazione del file di configurazione                                                                                                    | Installare WordPress su MAC   WordPress Tutorial                 |
| Inbox (1) - massimo.tivoli@gmail.com - Gmail<br>Start My Website php<br>Start My Website php | MAMP                       | Iocalhost       X         WordPress→Impostazione del file di configurazione         MP Website         e: fantasilandiaDB         © Query       Export         © Query       Export         © Import       © Operations         Number of columns:       4         •       •         non neccessario, tipicamente, itente amministratore che, que per leggere/scrivere dal/sul | Installare WordPress su MAC   WordPress Tutorial<br>Buy MAMP PRO |
|                                                                                              | - accedende<br>tale utente | o alla sezione "Privileges", si                                                                                                    | può creare                                                       |

|                                                                                                    |                                                                                                    | localhost                                                                             | ×                           | <u> </u>                                                                   | 2 |
|----------------------------------------------------------------------------------------------------|----------------------------------------------------------------------------------------------------|---------------------------------------------------------------------------------------|-----------------------------|----------------------------------------------------------------------------|---|
| Inbox (1) - massimo.tivoli@gmail.com - Gmail                                                                                                    | MAMP                                                                                                    | WordPress - Impostazione del f                                                        | file di configurazione Inst | tallare WordPress su MAC   WordPress Tutorial                              | + |
| Inbox (1) - massimo.tivoli@gmail.com - Gmail     Start My Website   phpMyAdmin   Image: Comparison of the second of the second of t | MAMP<br>To Tools - FAQ MAM<br>Server: localhost:8889 » Database:<br>Structure SQL Search S<br>Vusers having access to "fantasilar<br>Vuser Host Type Privilocalhost global ALL PF<br>Check All With selected:<br>New<br>Add user | localhost<br>WordPress → Impostazione del f<br>IP Website<br>fantasilandiaDB<br>Query | ile di configurazione Inst  | allare WordPress su MAC   WordPress Tutorial  Buy MAMP PRO  Routines  More | + |
|                                                                                                    | Console                                                                                                    |                                                                                       |                             |                                                                            |   |

|                                                                                                    | loc                                                                                                    | alhost                             | ×                                      | Ê 0                                      |
|----------------------------------------------------------------------------------------------------|----------------------------------------------------------------------------------------------------|------------------------------------|----------------------------------------|------------------------------------------|
| Inbox (1) - massimo.tivoli@gmail.com - Gmail                                                                                                    | MAMP                                                                                                    | WordPress · Impostazione del f     | file di configurazione Installar       | re WordPress su MAC   WordPress Tutorial |
| Start My Website php                                                                                                    | Info Tools - FAQ MAMP Web                                                                                                    | site                               |                                        | Buy MAMP PRO                             |
| 아마MyAdmin<br>샵 및 및 군<br>Recent Favorites                                                                                                    | Gerver: localhost:8889     Databases R SQL                                                                                                    | 👔 Export 👔 Import 👷 S              | Settings    Replication 🛐 1            | ⊼<br>Variables ▼ More                    |
| New<br>fantasilandiaDB<br>fantasilandia_B<br>fantasilandia_b<br>fantasilandia_b<br>fantasilandia<br>fan | Login Information<br>User name: Use text field:<br>Host: Any host<br>Password: Use text field:                                                                                                    | %<br>%                             |                                        |                                          |
| tin_ <u>d</u> a penormance_schema                                                                                                    | Re-type:<br>Generate password: Generate                                                                                                    |                                    |                                        |                                          |
|                                                                                                    | <ul> <li>Database for user</li> <li>Create database with same name and grant all p</li> <li>Grant all privileges on wildcard name (username)</li> <li>✓ Grant all privileges on database "fantasilandiaDB</li> </ul> | rivileges.<br>∖_%).<br>".          |                                        |                                          |
|                                                                                                    | Global privileges Check All Note: MySQL privilege names are expressed in English.                                                                                                    |                                    |                                        |                                          |
|                                                                                                    | Data Structure     SELECT CREATE     INSERT ALTER     Console ATE INDEX                                                                                                    | Administration GRANT SUPER PROCESS | Note: Setting these options to 0 (zero | b) removes the limit.                    |

|                                                                                                    | loca                                                                                                    | alhost                                      | ×                          | ▲ □                                              |
|----------------------------------------------------------------------------------------------------|----------------------------------------------------------------------------------------------------|---------------------------------------------|----------------------------|--------------------------------------------------|
| Inbox (1) - massimo.tivoli@gmail.com - Gmail                                                                                                    | MAMP                                                                                                    | WordPress · Impostazione                    | del file di configurazione | Installare WordPress su MAC   WordPress Tutorial |
| Start My Website phplu                                                                                                    | nfo <b>Tools -</b> FAQ MAMP Webs                                                                                                    | site                                        |                            | Buy MAMP PRO                                     |
| phpMyAdmin<br>샵 및 및 군<br>Recent Favorites                                                                                                    | ∰ Server: localhost:8889                                                                                                    | 🟥 Export 🕌 Import                           | Settings Replication       | n 🗊 Variables 🔻 More                             |
| New<br>fantasilandiaDB<br>fantasilandiaDB<br>fantasilandiaDB<br>fantasilandiaDB<br>fantasilandiaDB<br>fantasilandiaDB<br>fantasilandiaDB<br>fantasilandiaDB<br>fantasilandiaDB<br>fantasilandiaDB | Login Information<br>User name: Use text field:<br>Host: Local<br>Password: Use text field:                                                                                                   | tivoli<br>localhost                         | 0                          |                                                  |
|                                                                                                    | Re-type:<br>Generate password: Generate                                                                                                    |                                             | ]                          |                                                  |
|                                                                                                    | <ul> <li>□ Create database with same name and grant all p</li> <li>□ Grant all privileges on wildcard name (username)</li> <li>☑ Grant all privileges on database "fantasilandiaDB</li> </ul> | rivileges.<br>_%).<br>".                    |                            |                                                  |
|                                                                                                    | Global privileges Check All Note: MySQL privilege names are expressed in English.  Data Structure CREATE INSERT CONSOLE ATE INDEX                                                             | Administration<br>GRANT<br>SUPER<br>PROCESS | Resource limits            | to 0 (zero) removes the limit.                   |

| x (1) - massimo.tivoli@gmail.com - Gmail | МАМР                                                                                                    | WordPress · Impostazione del file di c                                                                                                    | onfigurazione Installare WordPi                        | ress su MAC   WordPress Ti |
|------------------------------------------|----------------------------------------------------------------------------------------------------|----------------------------------------------------------------------------------------------------|--------------------------------------------------------|----------------------------|
| Start My Website php                     | Info       Tools       FAQ       MAMP Webs         Server: localhost:8889       Server: localhost:8889         Databases       Sol       Status       Users         Select       CREATE       Status       Users         INSERT       ALTER       Update       INDEX         Delete       DROP       FILE       CREATE TEMPORARY TABLES         SHOW VIEW       CREATE ROUTINE       ALTER ROUTINE         EXECUTE       CREATE VIEW       EVENT         TRIGGER       TRIGGER       TRIGGER | ite<br>Export in import Setting<br>GRANT<br>SUPER<br>PROCESS<br>RELOAD<br>SHUTDOWN<br>SHOW DATABASES<br>LOCK TABLES<br>REFERENCES<br>REFERENCES<br>REFLICATION SLAVE<br>CREATE USER | Replication                                            | Buy MAMP PRO               |
|                                          |                                                                                                    |                                                                                                    | Requires that a valid X509 cr<br>this CA be presented. | ertificate issued by       |

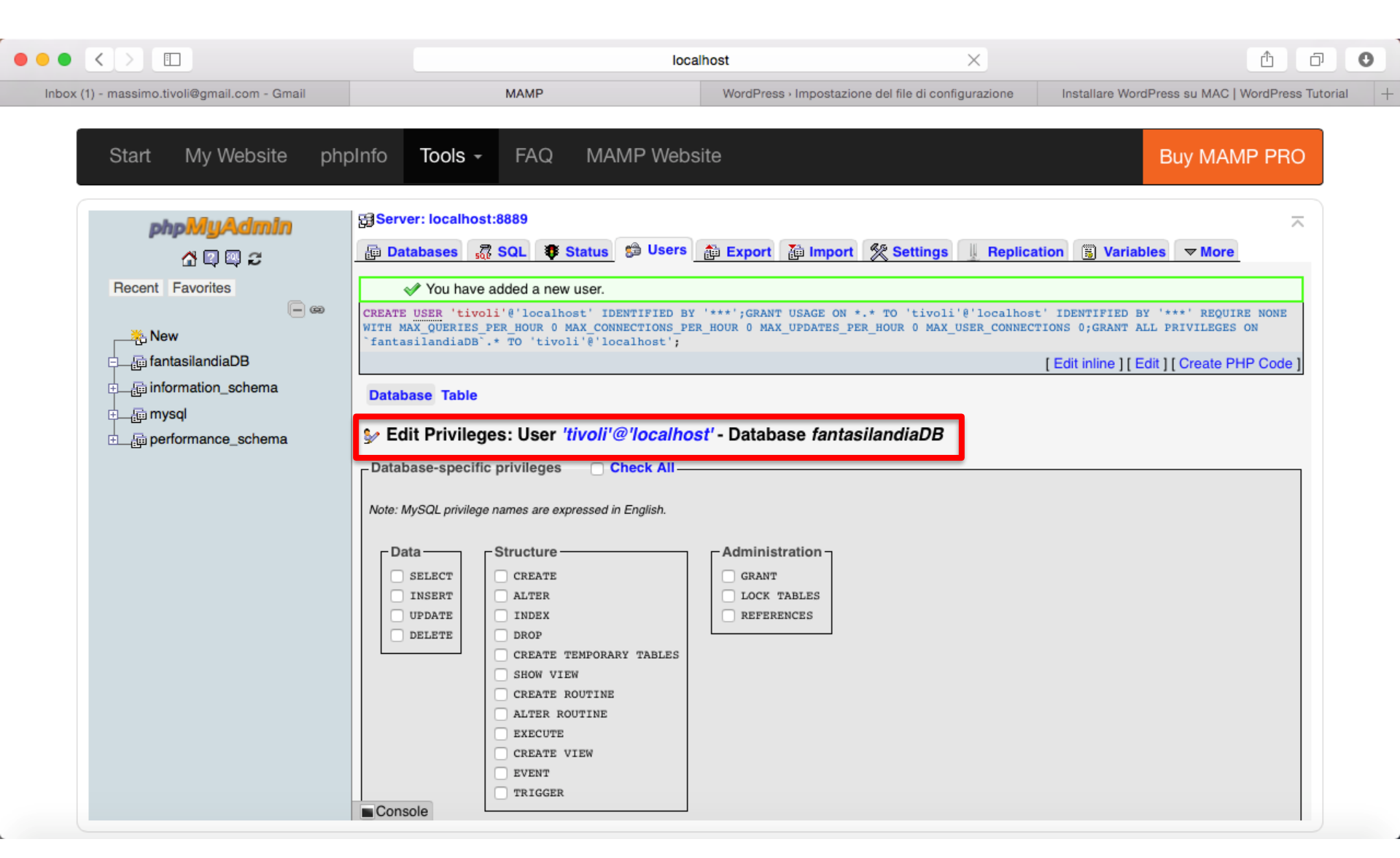

|                                              |                                                           | localhost                                | Ċ                                                                                                | ₫ <b>0</b>                                       |
|----------------------------------------------|-----------------------------------------------------------|------------------------------------------|--------------------------------------------------------------------------------------------------|--------------------------------------------------|
| Inbox (1) - massimo.tivoli@gmail.com - Gmail | WordPress · Impost                                        | azione del file di configurazione        | stallazione wordpress in italiano   WordPress T                                                  | Installare WordPress su MAC   WordPress Tutorial |
|                                              |                                                           |                                          |                                                                                                  |                                                  |
|                                              | Di seguito puoi inserire i<br>il tuo fornitore di hosting | dettagli di connessione al databas<br>g. | se. Se non sei sicuro dei dati da inserir                                                        | e contatta                                       |
|                                              | Nome del database                                         | wordpress                                | ll nome del database che vuoi utiliz<br>con WP.                                                  | zare                                             |
|                                              | Nome utente                                               | nomeutente                               | ll tuo nome utente MySQL.                                                                        |                                                  |
|                                              | Password                                                  | password                                 | e la tua password MySQL.                                                                         |                                                  |
|                                              | Host del database                                         | localhost                                | Se localhost non funziona, dovrai<br>ottenere questa informazione dal t<br>fornitore di hosting. | ou                                               |
|                                              | Prefisso tabella                                          | wp_                                      | Modifica questa voce se desideri es<br>più installazioni di WordPress su ur<br>database.         | eguire<br>singolo                                |
|                                              | Invia                                                     |                                          |                                                                                                  |                                                  |

# Configurate Worc di connessione al DB, ritornare su questa pagina e impostare

MAMP

 $\langle \rangle$ 

Ξ

Inbox (1) - massimo.tivoli@gmail.com - Gmail

Se dopo questa fase, dovesse verificarsi un errore di connessione al DB, ritornare su questa pagina e impostare l'indirizzo di localhost anche con l'informazione della porta del server MySQL, e.g.,

| V | y |
|---|---|

localhost

WordPress > Impostazione del f

#### localhost:8889

| Di seguito puoi inserire i dettagli di connessione al database. Se non sei sicuro dei dati da inserire contatta<br>il tuo fornitore di hosting. |                 |                                                                                                    |  |  |  |  |
|----------------------------------------------------------------------------------------------------|-----------------|----------------------------------------------------------------------------------------------------|--|--|--|--|
| Nome del database                                                                                                    | fantasilandiaDB | ll nome del database che vuoi utilizzare<br>con WP.                                                    |  |  |  |  |
| Nome utente                                                                                                    | tivoli          | ll tuo nome utente MySQL.                                                                              |  |  |  |  |
| Password                                                                                                    | tivoli          | e la tua password MySQL.                                                                               |  |  |  |  |
| Host del database                                                                                                    | localhost       | Se localhost non funziona, dovrai<br>ottenere questa informazione dal tuo<br>fornitore di hosting.     |  |  |  |  |
| Prefisso tabella                                                                                                    | wp_             | Modifica questa voce se desideri eseguire<br>più installazioni di WordPress su un singolo<br>database. |  |  |  |  |
| Invia                                                                                                    |                 |                                                                                                    |  |  |  |  |

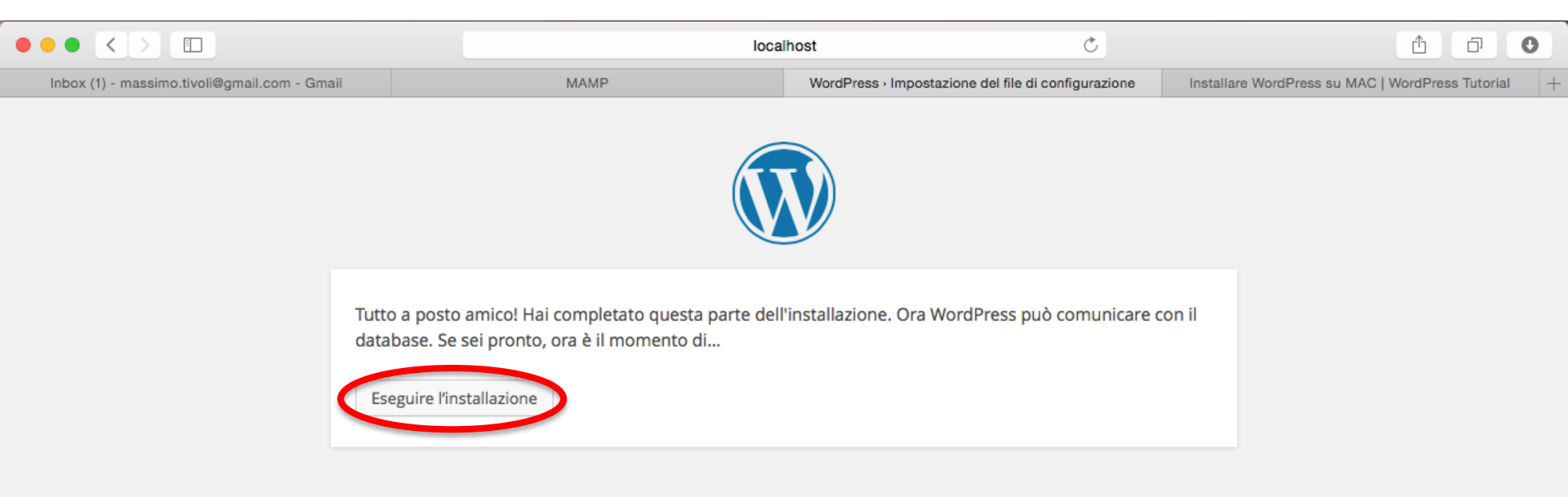

|                                              |                                                                                                    | localhost Č                                                                     |                                                            | û 0           |                                                  |
|----------------------------------------------|----------------------------------------------------------------------------------------------------|---------------------------------------------------------------------------------|------------------------------------------------------------|---------------|--------------------------------------------------|
| Inbox (1) - massimo.tivoli@gmail.com - Gmail | M                                                                                                    | AMP                                                                             | WordPress + Installazione                                  |               | Installare WordPress su MAC   WordPress Tutorial |
|                                              | Benvenuto                                                                                                    |                                                                                 |                                                            |               |                                                  |
|                                              | Benvenuto nella famosa installazione di WordPress in cinque minuti! Compila semplicemente le<br>informazioni qua sotto e sei già sulla strada per utilizzare la piattaforma di pubblicazione più estesa e<br>potente del mondo. |                                                                                 |                                                            |               |                                                  |
|                                              | Informazioni necessarie                                                                                                    |                                                                                 |                                                            |               |                                                  |
|                                              | Inserisci le seguenti inf                                                                                                    | ormazioni. Non preoccuparti,                                                    | ootrai sempre cambiarle in seguito.                        |               |                                                  |
|                                              | Titolo sito                                                                                                    |                                                                                 |                                                            |               |                                                  |
|                                              | Nome utente                                                                                                    | l nomi utente possono essere composi<br>punti e il simbolo @.                   | i soltanto da caratteri alfanumerici, spazi, trattini bass | si, trattini, |                                                  |
|                                              | Password, due volte<br>Se lasci questo campo<br>vuoto, la password sarà<br>generata automaticamente.                                                                                                    |                                                                                 |                                                            |               |                                                  |
|                                              |                                                                                                    | Indicatore di forza (della<br>password)<br>Suggerimento: la password dovrebbe e | ssere lunga almeno sette caratteri. Per renderla più s     | sicura        |                                                  |
|                                              | La tua e-mail                                                                                                    | utilizza lettere maiuscole e minuscole,                                         | numeri e simboli come ! " ? \$ % ^ & ).                    |               |                                                  |
|                                              |                                                                                                    | Controlla attentamente il tuo indirizzo                                         | e-mail prima di continuare.                                |               |                                                  |
|                                              | Privacy                                                                                                    | 🗸 Permetti ai motori di ricen                                                   | a di indicizzare questo sito.                              |               |                                                  |
|                                              | Installa WordPress                                                                                                    |                                                                                 |                                                            |               |                                                  |

|                                              |                                                                                                   | loca                                                                | host                                                                               | Ċ                | û 0                                              |
|----------------------------------------------|---------------------------------------------------------------------------------------------------|---------------------------------------------------------------------|------------------------------------------------------------------------------------|------------------|--------------------------------------------------|
| Inbox (1) - massimo.tivoli@gmail.com - Gmail | MA                                                                                                | MP                                                                  | WordPress - Installazione                                                          |                  | Installare WordPress su MAC   WordPress Tutorial |
| E                                            | Benvenuto                                                                                         |                                                                     |                                                                                    |                  |                                                  |
| B<br>ir<br>P                                 | Benvenuto nella famos<br>nformazioni qua sotto<br>votente del mondo.                              | a installazione di WordPress i<br>e sei già sulla strada per utiliz | n cinque minuti! Compila semplicemente<br>zare la piattaforma di pubblicazione più | e le<br>estesa e |                                                  |
| 1                                            | nformazioni r                                                                                     | necessarie                                                          |                                                                                    |                  |                                                  |
| Ir                                           | nserisci le seguenti info                                                                         | ormazioni. Non preoccuparti,                                        | potrai sempre cambiarle in seguito.                                                |                  |                                                  |
| т                                            | ïtolo sito                                                                                        | Scuola dell'infanzia Fanta                                          |                                                                                    |                  |                                                  |
| Ν                                            | lome utente                                                                                       | tivoli<br>I nomi utente possono essere compos                       | i soltanto da caratteri alfanumerici, spazi, trattini bass                         | ii, trattini,    |                                                  |
|                                              | Password, due volte<br>e lasci questo campo<br>uoto, la password sarà<br>enerata automaticamente. |                                                                     | ssere lunga almeno sette caratteri. Per renderla più s                             | icura            |                                                  |
| L                                            | a tua e-mail                                                                                      | massimo.tivoli@gmail.cor<br>Controlla attentamente il tuo indirizzo | e-mail prima di continuare.                                                        |                  |                                                  |
| P                                            | Privacy                                                                                           | 🗸 Permetti ai motori di ricer                                       | ca di indicizzare questo sito.                                                     |                  |                                                  |
|                                              | Installa WordPress                                                                                | >                                                                   |                                                                                    |                  |                                                  |

|                                                                                                    | ~                                |                                   |
|----------------------------------------------------------------------------------------------------|----------------------------------|-----------------------------------|
| Inbox (1) - massimo.tivoli@gmail.com - Gmail MAMP WordPress •                                                                                                    | Installazione Installare WordPre | ess su MAC   WordPress Tutorial + |
| Congratulazioni!         WordPress è stato installato. Ti aspettavi altri passaggi? Spiacenti di deluderti. :)         Nome utente       tivoli         Password       La password che hai scelto. |                                  |                                   |

| Nuovo sito WordPress 📄 Inbox x 🖶 🖪                                                                                                    |  |  |  |  |  |  |  |  |
|----------------------------------------------------------------------------------------------------|--|--|--|--|--|--|--|--|
| MordPress <wordpress@localho (2="" 11:56="" ago)="" minutes="" p="" pm="" ☆<=""></wordpress@localho>                                                                 |  |  |  |  |  |  |  |  |
| talian → English → Translate message Turn off for: Italian ×                                                                                                    |  |  |  |  |  |  |  |  |
| Il tuo nuovo sito WordPress è stato installato con successo in:                                                                                                    |  |  |  |  |  |  |  |  |
| http://localhost:8888/fantasilandia navigazione                                                                                                    |  |  |  |  |  |  |  |  |
| Puoi effettuare l'accesso con l'utente amministratore usando questi dati:                                                                                            |  |  |  |  |  |  |  |  |
| Nome utente: tivoli<br>Password: La paseword che hai scelto durante l'installazione<br>Effettua il login qui <u>http://localhost:8888/fantasilandia/wp-login.php</u> |  |  |  |  |  |  |  |  |
| Ti auguriamo buon divertimento con il tuo nuovo sito. Grazie!                                                                                                    |  |  |  |  |  |  |  |  |
| II Team di WordPress<br>https://wordpress.org/                                                                                                    |  |  |  |  |  |  |  |  |

# Obiettivi del corso

- Acquisizione di strumenti, e relative conoscenze, per la realizzazione di siti Web professionali, nell'ambito delle Scienze dell'Educazione, da parte di persone che non necessariamente siano in possesso di conoscenze informatiche
- E.g., sito di presentazione per una ipotetica scuola dell'infanzia con WordPress
  - Organizzazione e informazioni generali
  - Attività didattiche
  - Lavori svolti dai bambini
  - Archivio giochi
  - Blog docenti
  - Forum di discussione per docenti/genitori
  - Acquisto buoni pasto, biglietti navetta, etc.
  - Iscrizioni online
  - Eventi

#### Funzionalità di WordPress

#### http://localhost:8888/fantasilandia/wp-login.php

|                                              | loca | lhost Č                                    | <u>с</u> о с                                     | ) |
|----------------------------------------------|------|--------------------------------------------|--------------------------------------------------|---|
| Inbox (2) - massimo.tivoli@gmail.com - Gmail | MAMP | Scuola dell'infanzia Fantasilandia · Login | Installare WordPress su MAC   WordPress Tutorial | + |

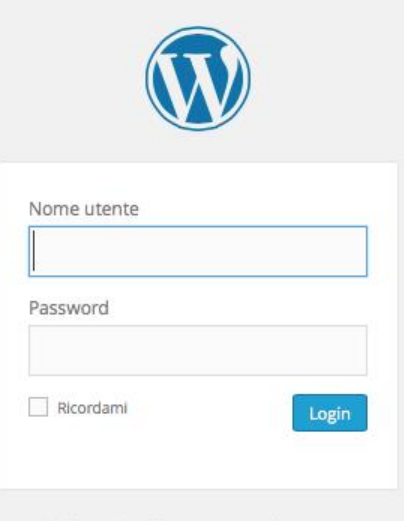

Hai dimenticato la tua password?

+ Torna a Scuola dell'infanzia Fantasilandia

#### Funzionalità di WordPress

|                                   | loca        | host C        | 1 D                           | 0 |
|-----------------------------------|-------------|---------------|-------------------------------|---|
| Inbox (1) - massimo.tivoli@gmail. | com - Gmail | Scuola dell'i | nfanzia Fantasilandia · Login | + |
|                                   |             |               |                               |   |
|                                   |             |               |                               |   |
|                                   |             |               |                               |   |

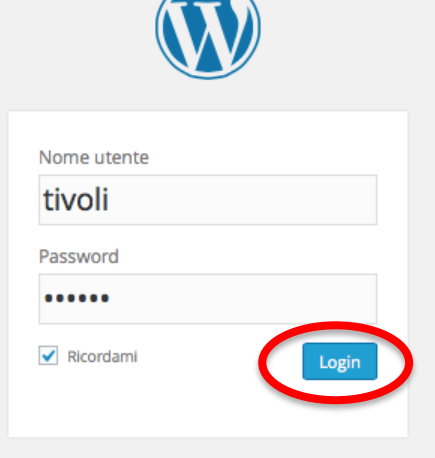

Hai dimenticato la tua password?

← Torna a Scuola dell'infanzia Fantasilandia

# Funzionalità di WordPress: Utenti

|                          |                                                    | localhost             | Ċ                          | ▲ 0                                    | ) [+   |  |
|--------------------------|----------------------------------------------------|-----------------------|----------------------------|----------------------------------------|--------|--|
| 🚯 🏠 Scuola dell'infanzia | i Fantasilandia 📀 1 🛡 0 🕂 Nuovo                    |                       |                            | Salve tiv                              | roli 📃 |  |
| 🔹 Bacheca                | Bacheca                                            |                       |                            | Impostazioni schermata 🔻 Aiuto         | Y      |  |
| Home<br>Aggiornamenti 1  | Benvenuto su WordPress!                            |                       |                            | Rimuov                                 | i      |  |
| 🖈 Articoli               | Abbiamo raggruppato alcuni link per aiutarti ad ir | niziare:              |                            |                                        |        |  |
| 93 Media                 | Come iniziare                                      | Passi successivi      |                            | Altre azioni                           |        |  |
| Pagine                   | Personalizza il tuo sito                           | Scrivi il tuo primo   | articolo                   | Gestione widget o menu                 |        |  |
| Commenti                 |                                                    | + Aggiungi una pagi   | na Info                    | Attiva o disattiva i commenti          |        |  |
| 🔊 Aspetto                | oppure cambia completamente il tuo tema            | Visualizza il tuo sit | to                         | Maggiori informazioni su come iniziare |        |  |
| 🖆 Plugin 1               |                                                    |                       |                            |                                        |        |  |
| 🛓 Utenti                 | In sintesi                                         | <b>▲</b>              | Bozza rapida               |                                        | *      |  |
| 🖌 Strumenti              | Articolo                                           |                       | Titolo                     |                                        |        |  |
| 🖪 Impostazioni           | 1 Commento                                         |                       | Che ti passa per la testa? |                                        |        |  |
| Riduci menu              | WordPress 4.2.4 con il tema Twenty Fifteen         |                       |                            |                                        |        |  |
|                          | Attività                                           |                       |                            |                                        |        |  |
|                          | Pubblicati di recente                              |                       | Salva bozza                |                                        |        |  |
|                          | Oggi, 1:03 Ciao mondo!                             |                       |                            |                                        |        |  |
|                          | Commenti                                           |                       | Novità di WordPress        |                                        | *      |  |
|                          | Da Mr WordPross su Ciao mondol #                   |                       | WordPress 4.2.4 Security a | and Maintenance Release 4 agosto 2015  |        |  |

#### Funzionalità di WordPress: Utenti

|                                                                                                    | Ē                                                                                                    |                                                                                                    |                                                                                                    | localhost                                                                                                    |                                                                                                    | Ċ                                                                                                    |                                                                                                    | <u> </u>                                                  |
|----------------------------------------------------------------------------------------------------|----------------------------------------------------------------------------------------------------|----------------------------------------------------------------------------------------------------|----------------------------------------------------------------------------------------------------|----------------------------------------------------------------------------------------------------|----------------------------------------------------------------------------------------------------|----------------------------------------------------------------------------------------------------|----------------------------------------------------------------------------------------------------|-----------------------------------------------------------|
| Utenti - Scuola                                                                                      | Inbox (1) - mass                                                                                                    | siti web di scuol                                                                                                    | dell'infanzia Sac                                                                                                    | Istituto Compre                                                                                                    | Materna NET il                                                                                                    | nel sito web del                                                                                             | in Leader Baby                                                                                                    | Circolo Didattic                                          |
| 🚯 🕋 Scuola dell'in                                                                                   | nfanzia Fantasilandia                                                                                                    | 😋 1 🛡 0 🕂                                                                                                    | Nuovo                                                                                                    |                                                                                                    |                                                                                                    |                                                                                                    |                                                                                                    | Salve tivoli 📗                                            |
| 🍪 Bacheca                                                                                            | Utenti                                                                                                    | ggiungi nuovo                                                                                                    |                                                                                                    |                                                                                                    |                                                                                                    |                                                                                                    | Impostazioni scherma                                                                                                    | ata 🔻 Aiuto 🔻                                             |
| 🖈 Articoli                                                                                           | Tutto (1)   Am                                                                                                    | ministratore (1)                                                                                                    |                                                                                                    |                                                                                                    |                                                                                                    |                                                                                                    |                                                                                                    | Ricerca utenti                                            |
| <b>9</b> 3 Media                                                                                     | Azioni di Gru                                                                                                    | ppo 🗘 Applica                                                                                                    | ✓ Cambia ruolo in<br>Sottoscrittore                                                                                                    | Modifica                                                                                                    |                                                                                                    |                                                                                                    |                                                                                                    | 1 elemento.                                               |
| Pagine                                                                                               | Nome u                                                                                                    | tente                                                                                                    | Collaboratore                                                                                                    |                                                                                                    | E-mail                                                                                                    |                                                                                                    | Ruolo                                                                                                    | Articoli                                                  |
| 🛡 Commenti                                                                                           |                                                                                                    | voli                                                                                                    | Autore<br>Editore<br>Amministratore                                                                                                    |                                                                                                    | massimo.tivol                                                                                                    | i@gmail.com                                                                                                  | Amministratore                                                                                                    | 1                                                         |
| 🔊 Aspetto                                                                                            | Nome u                                                                                                    | tente                                                                                                    | Nome                                                                                                    | <u>}</u>                                                                                                    | E-mail                                                                                                    |                                                                                                    | Ruolo                                                                                                    | Articoli                                                  |
| 💉 Plugin 🚺                                                                                           | Azioni di Gru                                                                                                    | ppo 🗘 Applica                                                                                                    |                                                                                                    |                                                                                                    |                                                                                                    |                                                                                                    |                                                                                                    | 1 elemento.                                               |
| Tutti gli utenti<br>Aggiungi nuovo<br>Il tuo profilo<br>✓ Strumenti<br>Impostazioni<br>C Riduci menu | I <u>Sottoso</u><br>ma non<br>I <u>Collabo</u><br>file (e.g.,<br>Gli <u>Auto</u><br>Gli <u>Edito</u><br>etc. (e.g,<br>Gli <u>Amm</u> | c <u>rittori</u> posso<br>possono cre<br>patori posso<br>, assistenti d<br>ri possono p<br>ori possono p<br>, direttore so<br>hinistratori h | ono leggere i con<br>are nuovi conter<br>ono scrivere e ge<br><i>lei docenti, dipen</i><br>pubblicare e gesti<br>pubblicare artico<br>colastico). | nmenti, comm<br>nuti del sito (e<br>stire i propri a<br>denti servizio<br>ire i propri art<br>li, gestire artic<br>tutte le funzio | ientare, ricevo<br>g., genitore).<br>rticoli ma nor<br>mensa, dipen<br>icoli, e sono ir<br>oli e anche ge<br>ni di amminis | ere newsletter<br>n possono pub<br>denti servizio<br>n grado di cari<br>estire gli artico<br>trazione (e.g., | r, ecc.<br>oblicare articoli<br><i>navetta, etc.</i> ).<br>care file (e.g., c<br>oli degli altri ute<br><i>creatore del si</i> | o caricare<br><i>locente</i> ).<br>enti del sito,<br>to). |

Visualizza alcuni link per i compiti più frequenti quando si imposta un nuovo sito (sono un sotto-insieme delle funzionalità accessibili dalla barra di sinistra)

| Bacheca < Scuol                                                                                                | Inbox (1) - mass siti web di scuol Permette di creare u<br>nzia Fantasilandia 😋 1 🖵 0 + Mu(inoltre visualizza le S                                                                                                    | n nuovo articolo e di salvarlo come bozza<br>5 bozze più recenti)                                                                                                    |
|----------------------------------------------------------------------------------------------------|----------------------------------------------------------------------------------------------------|----------------------------------------------------------------------------------------------------|
| <ul> <li>Bacheca</li> <li>Home</li> <li>Aggiornamenti <ol> <li>↑</li> <li>Articoli</li> </ol></li></ul>        | Benvenuto su WordPless:<br>Abbiamo raggruppato alcuni link per aiutarti ad iniziare:<br>Con Visualizza un riassunto del contenu<br>identifica il tema e la versione di W                                                                                                    | Ito del sito e Atre azioni<br>YordPress in uso Gestione widget o menu<br>pagina into Attiva o disat iva i commenti                                                                                                    |
| <ul> <li>Media</li> <li>Pagine</li> <li>Commenti</li> <li>Aspetto</li> <li>Plugin 1</li> <li>Utenti</li> </ul> | Visualizza gli articoli pianificati che<br>stanno per essere pubblicati, gli<br>articoli pubblicati di recente ed i<br>commenti più recenti ai tuoi articoli<br>permettendoti di moderarli                                                                                                    | Bozza rapida<br>Titolo<br>Ultime notizie dal progetto                                                                                                    |
| <ul> <li>Strumenti</li> <li>Impostazioni</li> <li>Riduci menu</li> </ul>                                       | Attività     •       Pubblicati di recente     •       Oggi, 1:03     Ciao mondo!       Commenti     •       Da Mr WordPress su Ciao mondo! #     •       Ciao, questo è un commento. Per cancellare un commento effettua la login a vigualizza i commento. Per cancellare un commento effettua la | WordPress ufficiale, e.g., i plugins<br>più popolari e recenti<br>Novità di WordPress<br>WordPress 4.2.4 Security and Maintenance Release 4 agosto 2015<br>WordPress 4.2.4 is now available. This is a security release for all previous versions<br>and we strongly encourage you to update your sites immediately. This release |

addresses six issues, including three cross-site scripting vulnerabilities and a potential SQL injection that could be used to compromise a site, which were

|                                                  |                                       | =                                                                           |                                                  | localhost                      |                             | Ċ                                           |                | ₫ ₫ ❶              |  |  |
|--------------------------------------------------|---------------------------------------|-----------------------------------------------------------------------------|--------------------------------------------------|--------------------------------|-----------------------------|---------------------------------------------|----------------|--------------------|--|--|
| Aggiornamenti                                    | Inbox (1) - mass                      | siti web di scuol                                                           | dell'infanzia Sac                                | Istituto Compre                | Materna NET il              | nel sito web del                            | in Leader Baby | Circolo Didattic + |  |  |
| 🚯 🆀 Scuola dell'infa                             | anzia Fantasilandia                   | 🔁 1) 🛡 0 🕂 Nuc                                                              | ονο                                              |                                |                             |                                             |                | Salve tivoli 📃     |  |  |
| 🚯 Bacheca 😽                                      | Aggiornan                             | nenti di Word                                                               | Press                                            |                                |                             |                                             |                | Aiuto 🔻            |  |  |
| Home<br>Aggiornamenti 1                          | Ultima verifica il 1                  | 5 agosto 2015 alle 11:3                                                     | 3. Verifica di nuovo                             |                                |                             |                                             |                |                    |  |  |
| 🖈 Articoli                                       | Hai già l'ultim                       | na versione di Wo                                                           | rdPress. I futuri a                              | aggiornamenti d                | reinstallarla manualme      | <b>no applicati auto</b><br><sup>nte:</sup> | maticamente.   |                    |  |  |
| 9 Media                                          | Reinstalla adess                      | Reinstalla adesso     Scarica 4.2.4-it_IT     Nascondi questo aggiornamento |                                                  |                                |                             |                                             |                |                    |  |  |
| <ul><li>Pagine</li><li>Commenti</li></ul>        | Plugin<br>Per i seguenti plur         | gin è disponibile una pi                                                    | Jova versione Selezior                           | a quelli che desideri a        | aggiornare e fai clic su "A | ggiorna nlugin"                             |                |                    |  |  |
| Aspetto                                          | Aggiornamento                         | plugin                                                                      |                                                  |                                |                             |                                             |                |                    |  |  |
| Plugin                                           | Seleziona                             | Seleziona tutto                                                             |                                                  |                                |                             |                                             |                |                    |  |  |
| <ul><li>Strumenti</li><li>Impostazioni</li></ul> | Akismet<br>Stai utilizza<br>Compatibi | ando la versione 3.1.1.<br>ilità con WordPress 4.2.                         | Aggiorna alla versione<br>4: 100% (secondo l'aut | 3.1. Visualizza i dett<br>ore) | agli della versione 3.1.3.  | >                                           |                |                    |  |  |
| Riduci menu                                      | Seleziona                             | tutto                                                                       |                                                  |                                |                             |                                             |                |                    |  |  |
|                                                  | Aggiornamento                         | plugin                                                                      |                                                  |                                |                             |                                             |                |                    |  |  |
|                                                  | Temi                                  |                                                                             |                                                  |                                |                             |                                             |                |                    |  |  |
|                                                  | Tutti i temi sono a                   | aggiornati.                                                                 |                                                  |                                |                             |                                             |                |                    |  |  |
|                                                  | Traduzioni                            |                                                                             |                                                  |                                |                             |                                             |                |                    |  |  |

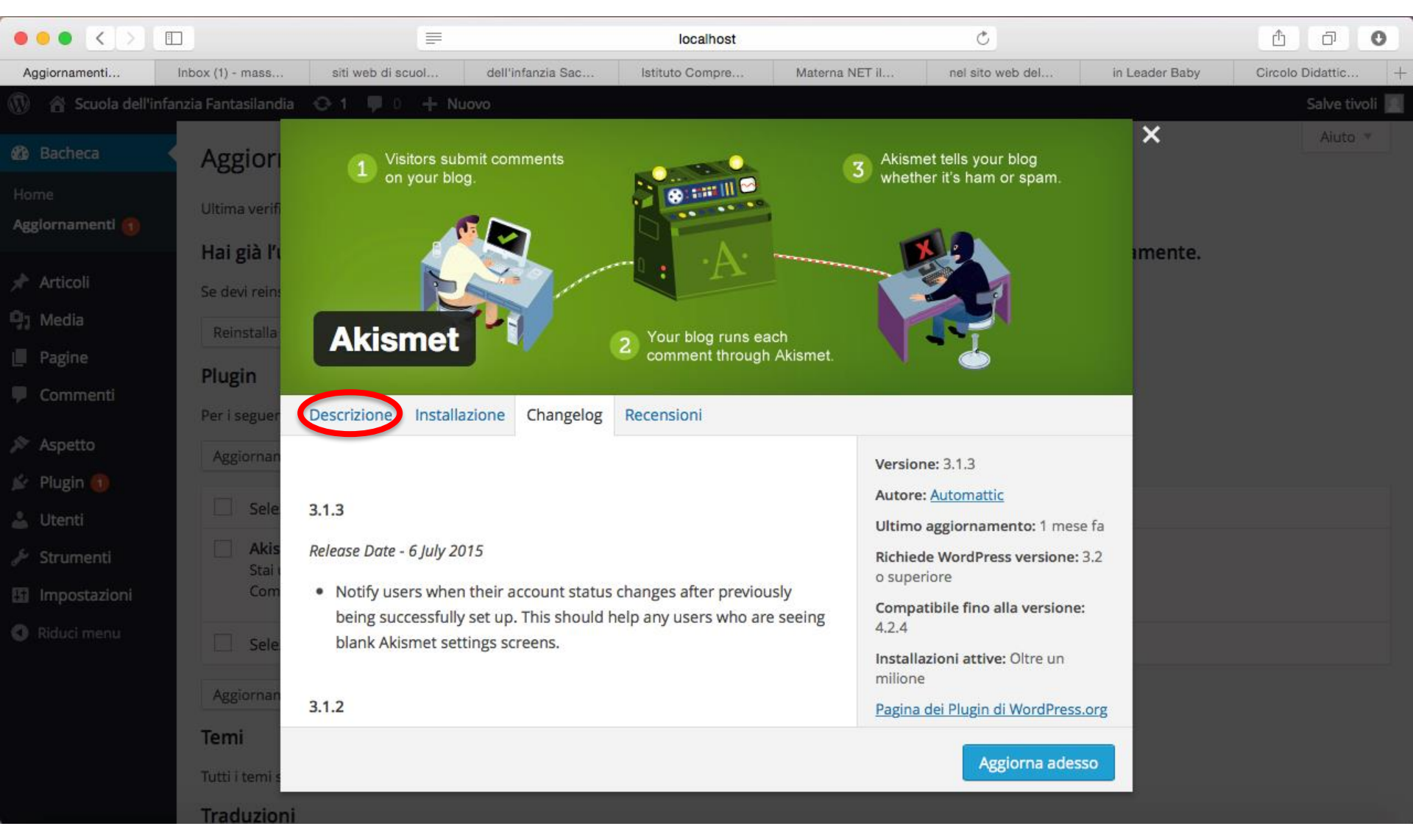

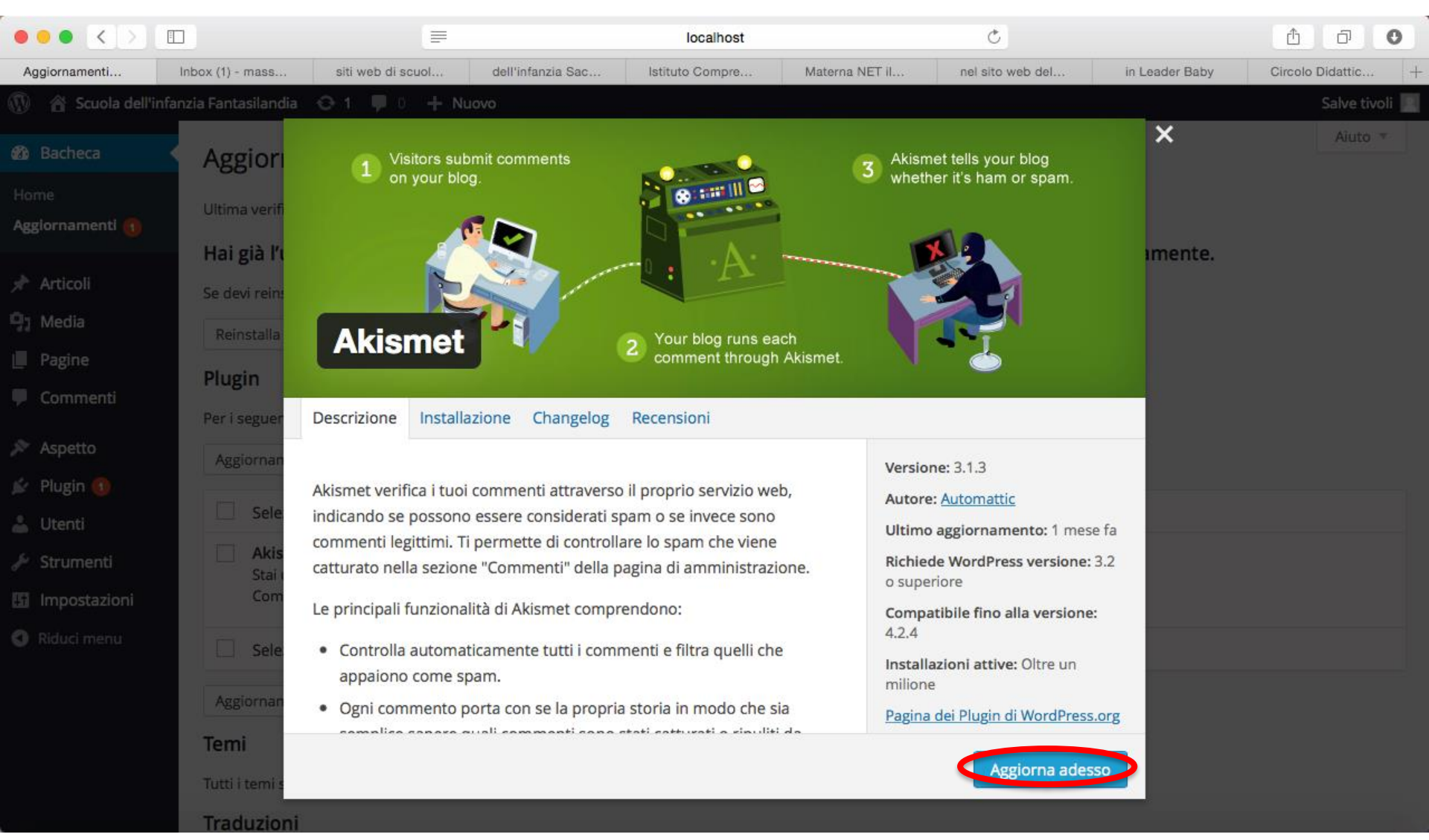

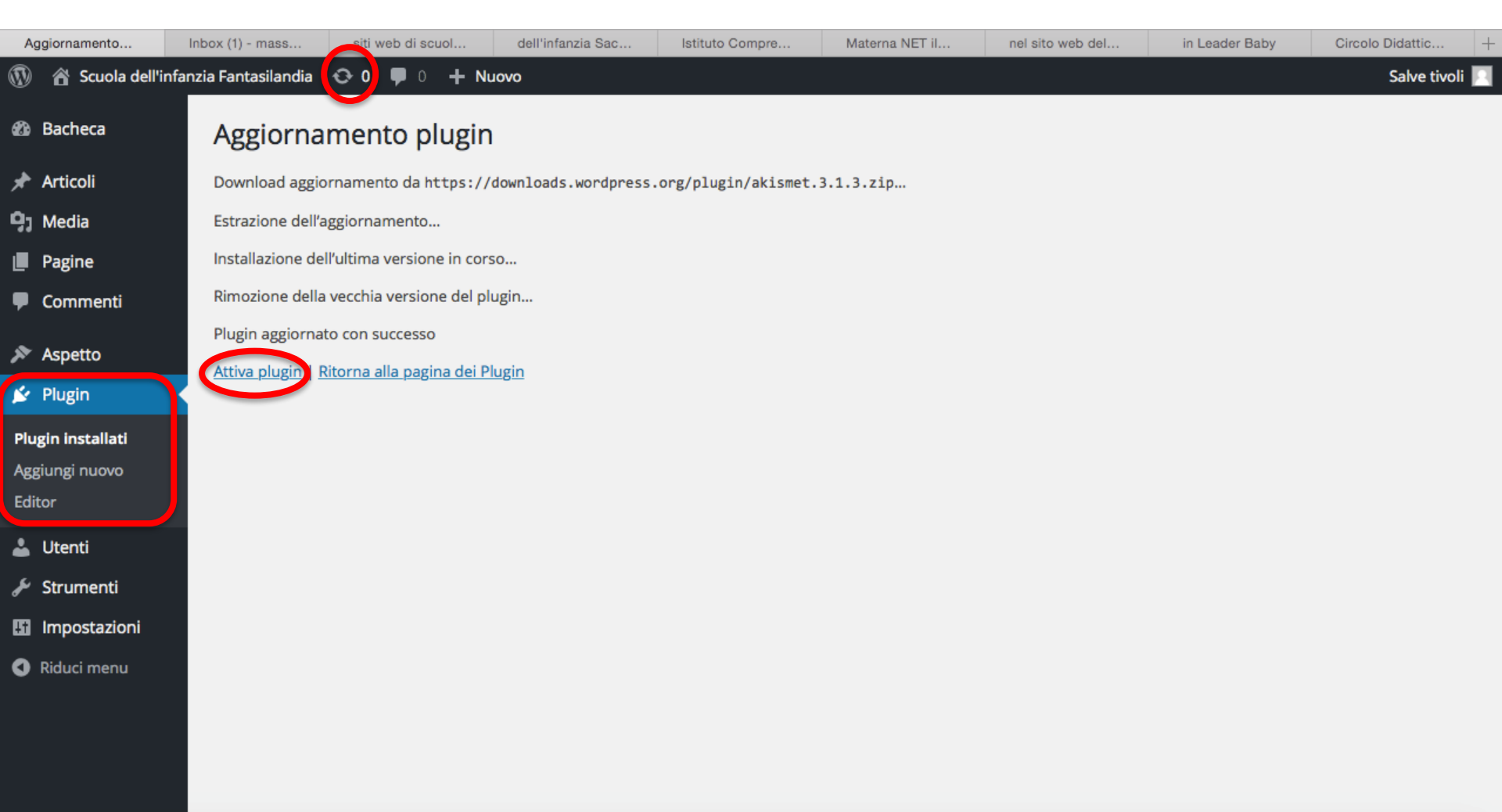

## Funzionalità di WordPress: Plugin

| ••• <>                                                        |                                |                                                                                                    |                                                                 | localhost                                                                       |                                                                              | ¢                                                                              |                                                                                       | Ê 0                                                                         | 0           |
|---------------------------------------------------------------|--------------------------------|----------------------------------------------------------------------------------------------------|-----------------------------------------------------------------|---------------------------------------------------------------------------------|------------------------------------------------------------------------------|--------------------------------------------------------------------------------|---------------------------------------------------------------------------------------|-----------------------------------------------------------------------------|-------------|
| Plugin « Scuola                                               | Inbox (1) - mass               | siti web di scuol                                                                                                    | dell'infanzia Sac                                               | Istituto Compre                                                                 | Materna NET il                                                               | nel sito web del                                                               | in Leader Baby                                                                        | Circolo Didattic                                                            | +           |
| 🚯 🏦 Scuola dell'i                                             | nfanzia Fantasilandia          | 🔁 1 🛡 0 🕂 Nu                                                                                                    | ovo                                                             |                                                                                 |                                                                              |                                                                                |                                                                                       | Salve tivol                                                                 | oli 📃       |
| 🍪 Bacheca                                                     | Plugin 🔺                       | ggiungi nuovo                                                                                                    |                                                                 |                                                                                 |                                                                              |                                                                                | Impostazioni scher                                                                    | mata 🔻 Aiuto 🔻                                                              | r           |
| <ul> <li>Articoli</li> <li>Media</li> <li>Pagine</li> </ul>   | Attiva i                       | l tuo account Akisme                                                                                                    | t Siamo qu                                                      | uasi alla fine - attiva il                                                      | tuo account e dì ao                                                          | ddio ai commenti di s                                                          | pam                                                                                   | A                                                                           |             |
| Commonti                                                      | Plugin attiva                  | ito.                                                                                                    |                                                                 |                                                                                 |                                                                              |                                                                                |                                                                                       | ŝ                                                                           | 3           |
| <ul> <li>Commenti</li> <li>Aspetto</li> <li>Plugin</li> </ul> | Totale (2) At<br>Azioni di Gru | tivo (1) (nattivo (1)<br>Applica                                                                                                    |                                                                 |                                                                                 |                                                                              |                                                                                |                                                                                       | Ricerca plugin installat<br>2 eleme                                         | ati<br>enti |
| Plugin installati                                             | Plugin                         |                                                                                                    | Descrizione                                                     |                                                                                 |                                                                              |                                                                                |                                                                                       |                                                                             |             |
| Aggiungi nuovo<br>Editor                                      | Akisme                         | azioni Disattiva Modifi                                                                                                    | Utilizzato da mil<br>ica dai trackback di<br>sinistra di questa | ioni di persone, Akisme<br>i spam. Mantiene il tuo<br>a descrizione, 2) Registr | t è probabilmente il m<br>sito protetto dallo spa<br>ati per ottenere un Aki | etodo migliore al mondo<br>m anche mentre dormi.<br>ismet API key e 3) Vai sul | per <b>proteggere il tuo</b><br>Per iniziare: 1) Fare clio<br>la pagina di configuraz | <b>blog dai commenti e</b><br>: sul link "Attiva" alla<br>ione di Akismet e | e           |
| 👗 Utenti                                                      |                                |                                                                                                    | salva la tua API k                                              | key.                                                                            |                                                                              |                                                                                |                                                                                       |                                                                             |             |
| 🖋 Strumenti                                                   |                                |                                                                                                    | Versione 3.1.3                                                  | Di Automattic   Visualia                                                        | zza i dettagli                                                               |                                                                                |                                                                                       |                                                                             |             |
| <ul><li>Impostazioni</li><li>Riduci menu</li></ul>            | Hello D<br>Attiva              | Hello Dolly       Questo non è solo un plugin ma simbolizza la speranza e l'entusiasmo di una intera generazione riassunti in due famosa canzone di Louis Armstrong: Hello, Dolly. Quando viene attivato, si vedranno, alto a destra di ogni pagina amministrazione, dei versi casuali della canzone Hello, Dolly.         Versione 1.6   Di Matt Mullenweg   Visualizza i dettagli |                                                                 |                                                                                 |                                                                              |                                                                                |                                                                                       | due parole nella più<br>gina di                                             |             |
|                                                               | Plugin                         |                                                                                                    | Descrizione                                                     |                                                                                 |                                                                              |                                                                                |                                                                                       |                                                                             |             |
|                                                               | Azioni di Gru                  | ppo 🗘 Applica                                                                                                    |                                                                 |                                                                                 |                                                                              |                                                                                |                                                                                       | 2 eleme                                                                     | enti        |

# Funzionalità di WordPress: Plugin

|                                               |                                                                                                    |                                                                                                 |                                                      | localhost                                 |                                                    | Ċ                                                                                       |                                                                                         | 1 D                               | 0            |
|-----------------------------------------------|----------------------------------------------------------------------------------------------------|-------------------------------------------------------------------------------------------------|------------------------------------------------------|-------------------------------------------|----------------------------------------------------|-----------------------------------------------------------------------------------------|-----------------------------------------------------------------------------------------|-----------------------------------|--------------|
| Aggiungi plugin                               | Inbox (1) - mass siti v                                                                                          | veb di scuol dell                                                                               | 'infanzia Sac                                        | Istituto Compre                           | Materna NET il nel                                 | sito web del                                                                            | in Leader Baby                                                                          | Circolo Didattir                  | s +          |
| 🚯 🎓 Scuola dell'in                            | nfanzia Fantasilandia 🛛 😔 1                                                                                      | 🏓 0 🕂 Nuovo                                                                                     |                                                      |                                           |                                                    |                                                                                         |                                                                                         | Salve                             | tivoli 📃     |
| 🆚 Bacheca                                     | Aggiungi plug                                                                                                    | Carica plugin                                                                                   |                                                      |                                           |                                                    |                                                                                         |                                                                                         | Aiu                               | to 🔻         |
| 🖈 Articoli<br>🎝 Media                         | Segnalati Popo                                                                                                   | lari Raccomandati                                                                               | Preferiti                                            |                                           |                                                    | Cer                                                                                     | rca plugin                                                                              |                                   |              |
| 📕 Pagine 투 Commenti                           | l plugin estendono ed e<br>zip tramite <u>questa pagir</u>                                                       | spandono le funzional<br><u>na</u> .                                                            | ità di WordPress. P                                  | uoi installare i plugin a                 | utomaticamente dalla <u>Direct</u>                 | ory dei plugin di V                                                                     | <u>VordPress</u> o caricando u                                                          | In plugin in for                  | mato         |
| Aspetto                                       |                                                                                                    | bbPress                                                                                         | software, made                                       | Installa adesso<br>Maggiori dettagli      |                                                    | Jetpack by<br>WordPress                                                                 | s.com                                                                                   | Installa adess<br>Maggiori det    | so           |
| Plugin installati<br>Aggiungi nuovo<br>Editor |                                                                                                    | the WordPress wa<br>Di The bbPress Con                                                          | bbPress Community                                    |                                           | Your WordPress, Streamlined<br>Di Automattic       |                                                                                         |                                                                                         |                                   |              |
| 🚢 Utenti 🎤 Strumenti                          | $\Rightarrow$ $\Rightarrow$ $\Rightarrow$ $\Rightarrow$ $\Rightarrow$ $\Rightarrow$ (15<br>200.000+ Installazion | 0)<br>ni attive 🗸 Compa                                                                         | Ultimo aggiori<br>tibile con la tua ve               | namento: 1 mese fa<br>rsione di WordPress | ★ ★ ★ ☆ ☆ (667<br>Oltre un milione Insta<br>attive | ')<br>Illazioni 🗸 Com                                                                   | Ultimo aggiorname<br>npatibile con la tua vers                                          | nto: 3 settiman<br>sione di WordP | e fa<br>ress |
| 🚹 Impostazioni                                |                                                                                                    |                                                                                                 |                                                      |                                           |                                                    |                                                                                         |                                                                                         |                                   |              |
| Riduci menu                                   | ·A·                                                                                                    | Akismet controlla<br>tramite il servizio i<br>per controllare se<br>come spam.<br>Di Automattic | i tuoi commenti<br>Web di Akismet<br>appaiono o meno | Installato<br>Maggiori<br>dettagli        | 8                                                  | BuddyPress he<br>of social netwo<br>WordPress, wit<br>activity stream<br>messaging, and | Ips you run any kind<br>Irk on your<br>h member profiles,<br>s, user groups,<br>d more. | Installa adess<br>Maggiori dett   | so<br>agli   |
# Funzionalità di WordPress: Plugin

- Per gli scopi del corso è sufficiente lavorare in locale
- Ma se invece di realizzare un ipotetico sito, stessimo realizzando un reale sito a noi commissionato e che dovrà essere presente su un server Web remoto?
- Gran parte di quello che abbiamo visto è stata fatica sprecata?
- Esiste un plugin per spostare facilmente un sito WordPress da locale a remoto
  - In generale, consente di spostare un sito WordPress da un server ad un altro
  - Non è l'unico plugin per fare la "migrazione" di un sito WordPress, ma è uno dei più popolari

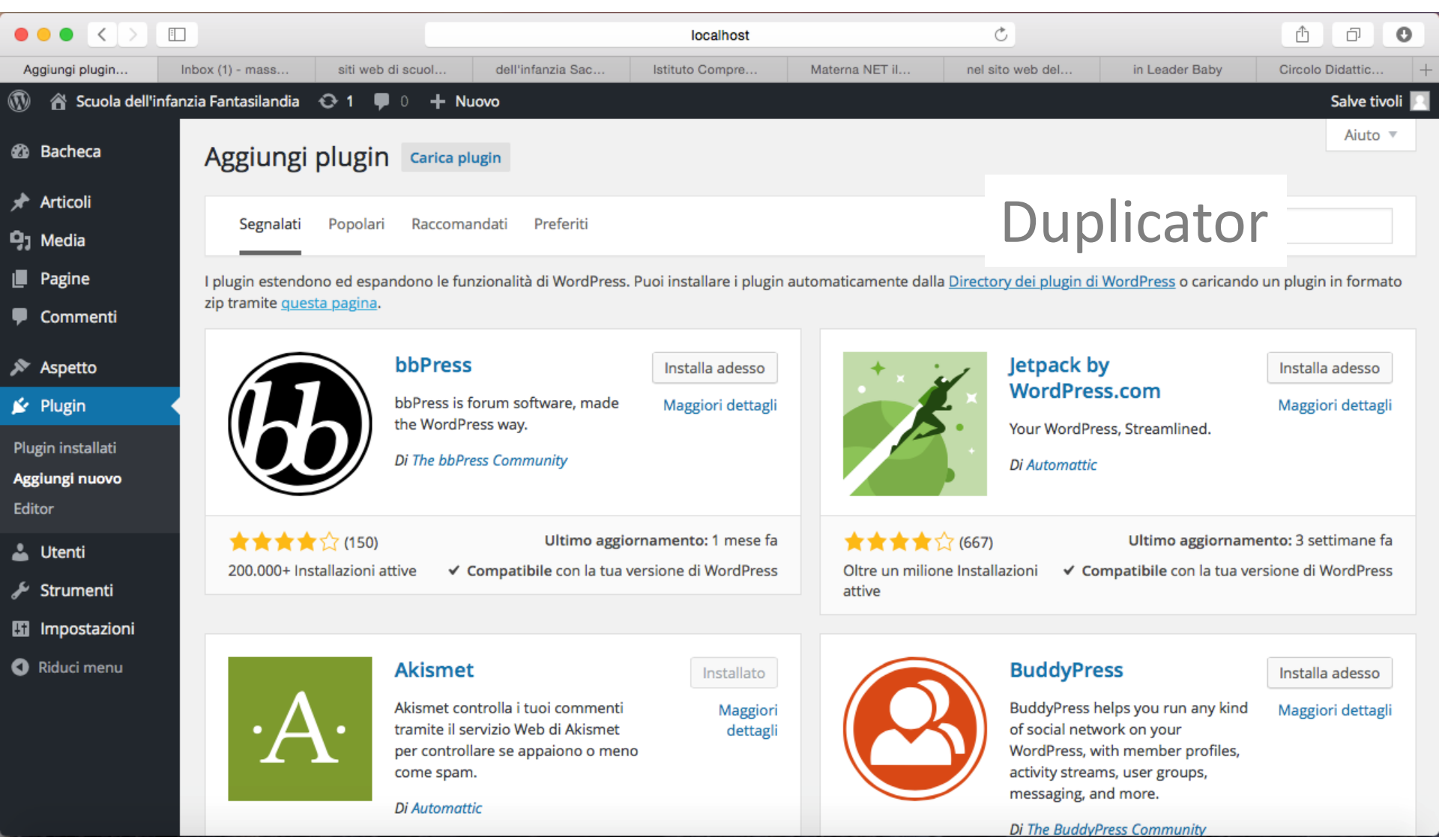

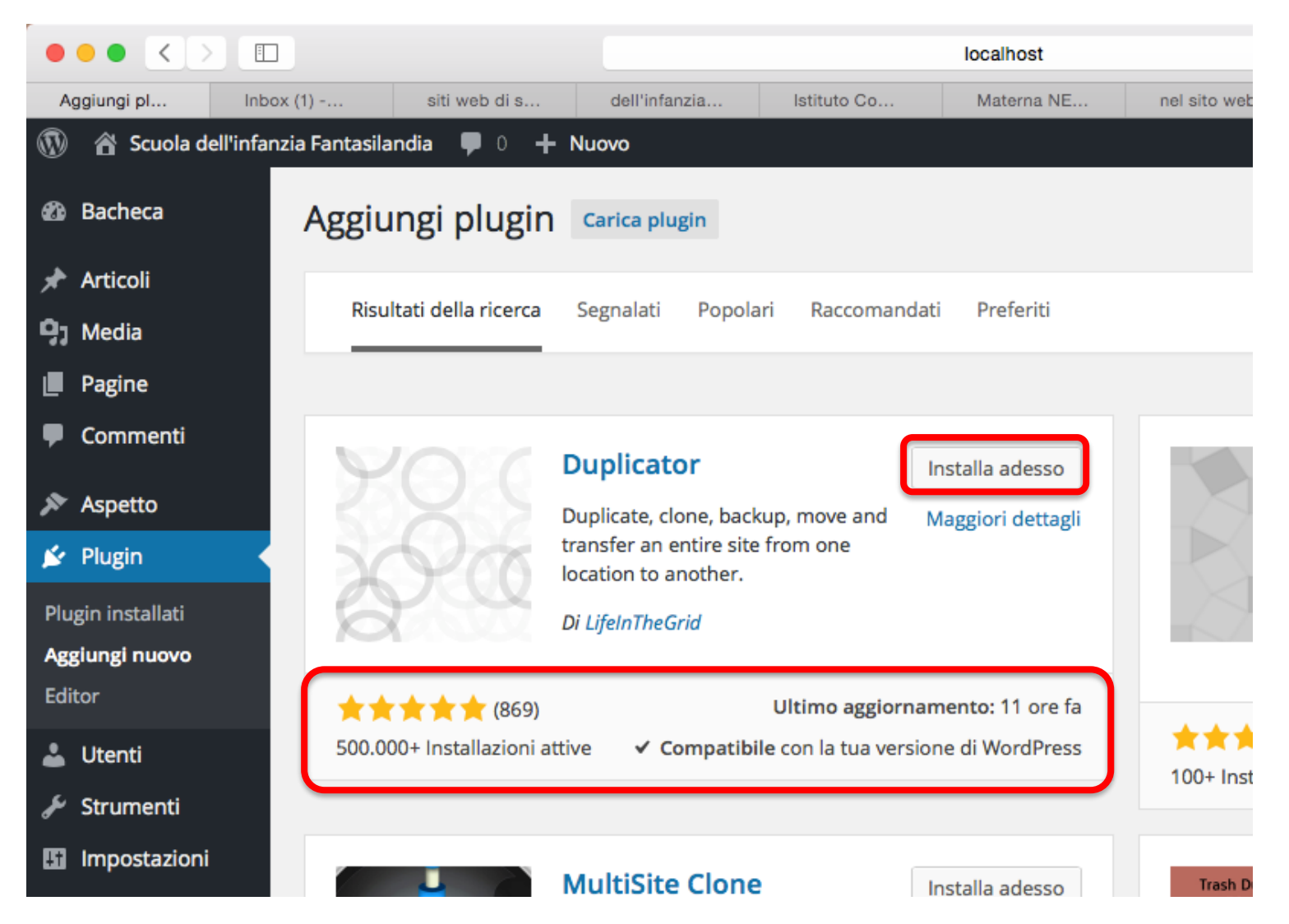

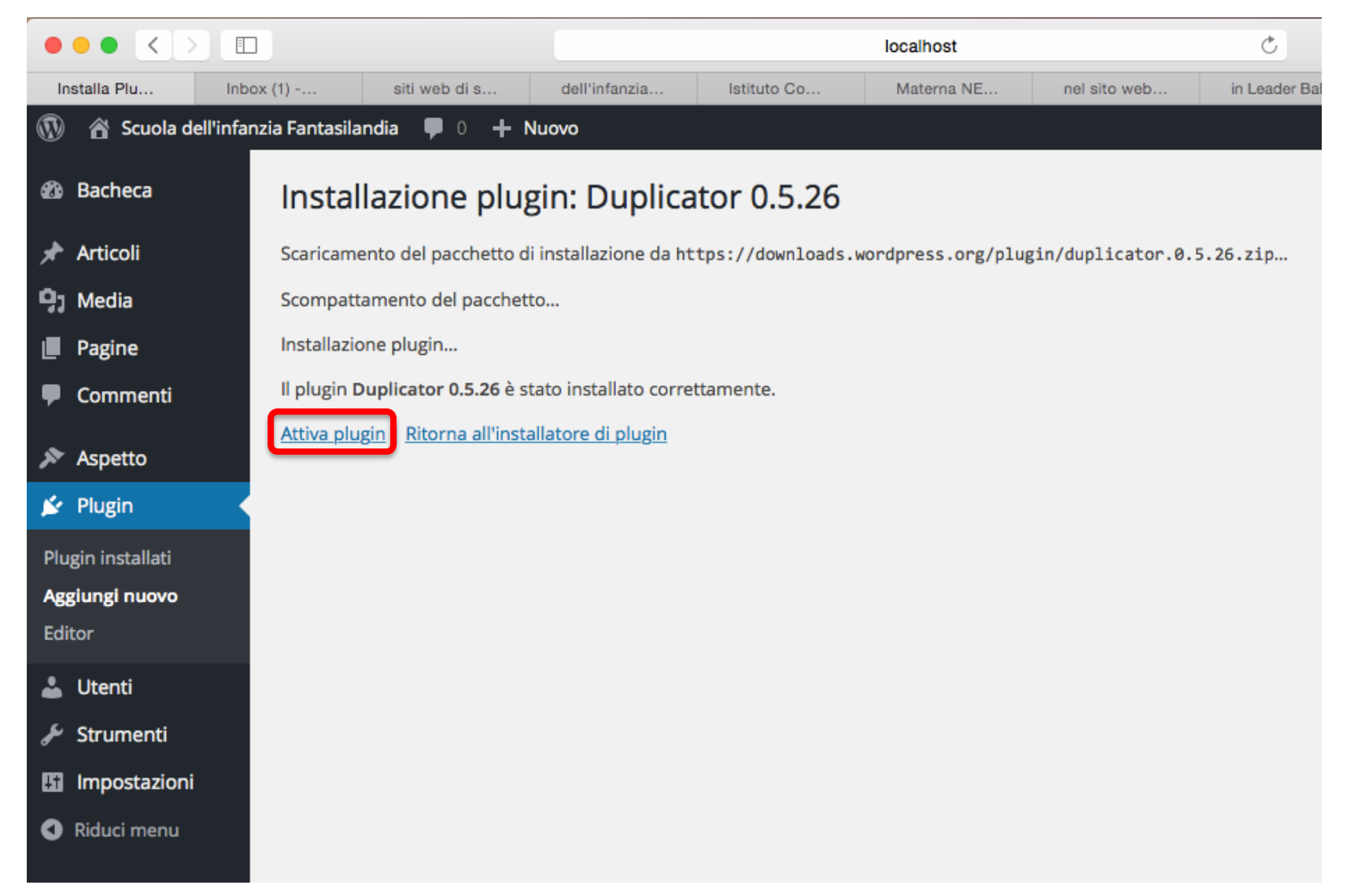

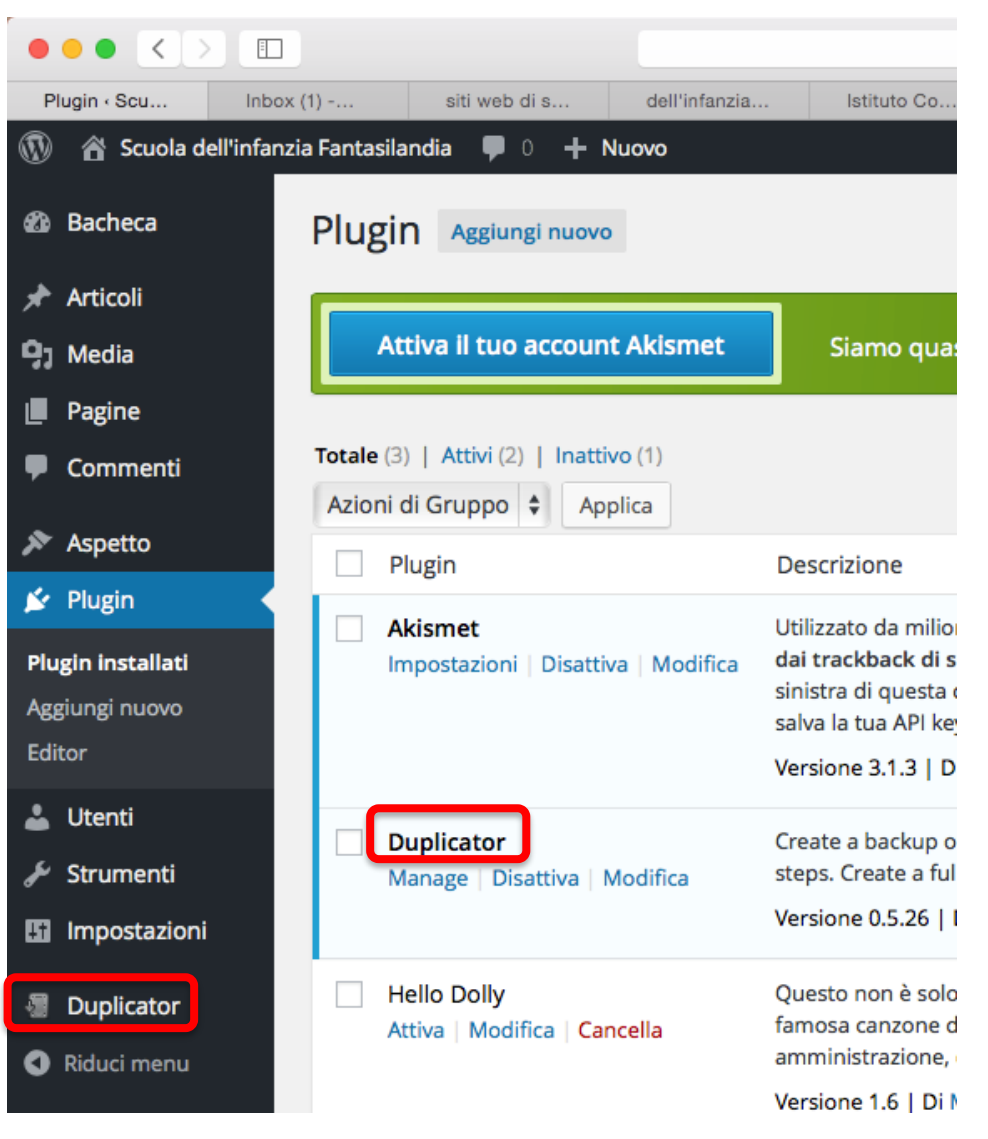

| $\bullet \bullet \bullet < > \blacksquare$                                                                               |                                                   |                          | localhost                                             | Ç | <u> </u>             |                  |  |  |
|----------------------------------------------------------------------------------------------------|---------------------------------------------------|--------------------------|-------------------------------------------------------|---|----------------------|------------------|--|--|
| Packages « Scuola                                                                                                    | Inbox (1) - massimo siti web di scuo              | le d dell'infanzia Sacro | dell'infanzia Sacro Istituto Comprensiv Materna NET i |   | nel sito web della s | in Leader Baby + |  |  |
| 🚯 🏠 Scuola dell'infa                                                                                                    | l'infanzia Fantasilandia 🛡 0 🕂 Nuovo Salve tivoli |                          |                                                       |   |                      |                  |  |  |
| 🖚 Bacheca                                                                                                    | Duplicator » Packages                             |                          |                                                       |   |                      |                  |  |  |
| 🖈 Articoli                                                                                                    | Bulk Actions 💠 Apply                              |                          |                                                       |   | All Package          | Create New       |  |  |
| 93 Media                                                                                                    |                                                   |                          |                                                       |   | _ 0                  |                  |  |  |
| Pagine                                                                                                    |                                                   |                          |                                                       |   |                      |                  |  |  |
| 🛡 Commenti                                                                                                    |                                                   |                          |                                                       |   |                      |                  |  |  |
| <ul> <li>Aspetto</li> <li>Plugin</li> <li>Utenti</li> <li>Strumenti</li> <li>Impostazioni</li> <li>Duplicator</li> </ul> |                                                   |                          |                                                       |   |                      |                  |  |  |
| Settings                                                                                                    |                                                   |                          |                                                       |   |                      |                  |  |  |
| Tools<br>Help<br>About<br>Go Prol                                                                                        |                                                   |                          |                                                       |   |                      |                  |  |  |
| Riduci menu                                                                                                    | Grazie per aver creato con WordPress.             |                          |                                                       |   |                      | Versione 4.2.4   |  |  |

|                                                           |                               |                  | localhost           |                     |                     |                           | Δ D            |  |  |
|-----------------------------------------------------------|-------------------------------|------------------|---------------------|---------------------|---------------------|---------------------------|----------------|--|--|
| Packages · Scuola                                         | Inbox (1) - massimo siti      | web di scuole d  | dell'infanzia Sacro | Istituto Comprensiv | Materna NET il sito | nel sito web della s in L | .eader Baby +  |  |  |
| 🔞 🗥 Scuola dell'infan                                     | izia Fantasilandia  🌵 🕂 🕂     | Nuovo            |                     |                     |                     |                           | Salve tivoli 📃 |  |  |
| 🚳 Bacheca                                                 | Duplicator » Pac              | kages            |                     |                     |                     |                           |                |  |  |
| ✤ Articoli ⑦ Media                                        | 1 Setup 2 Scan                | 3 Build Ste      | ep 1: Package Setup |                     |                     | All Packages              | Create New     |  |  |
| Pagine                                                    | Requirements: Pass            |                  |                     |                     |                     |                           | -              |  |  |
| 🛡 Commenti                                                | Name: 🕽                       |                  |                     |                     |                     |                           | ☑ Notes        |  |  |
| 🔊 Aspetto                                                 | 20150817_scuoladellinfa       | inziafantasiland |                     |                     |                     |                           |                |  |  |
| 😰 Plugin                                                  |                               |                  |                     |                     |                     |                           |                |  |  |
| 🕹 Utenti                                                  | Storage                       |                  |                     |                     |                     |                           | •              |  |  |
| 差 Strumenti                                               | Archive                       |                  |                     |                     |                     |                           | •              |  |  |
| 🖽 Impostazioni                                            |                               |                  |                     |                     |                     |                           |                |  |  |
| 📲 Duplicator                                              | 4 Installer                   |                  |                     |                     |                     |                           | -              |  |  |
| Packages<br>Settings<br>Tools<br>Help<br>About<br>Go Prol |                               |                  |                     |                     |                     | Reset                     | Next 🕨         |  |  |
| Riduci menu                                               | Grazie per aver creato con Wo | rdPress          |                     |                     |                     |                           | Versione 4.2.4 |  |  |

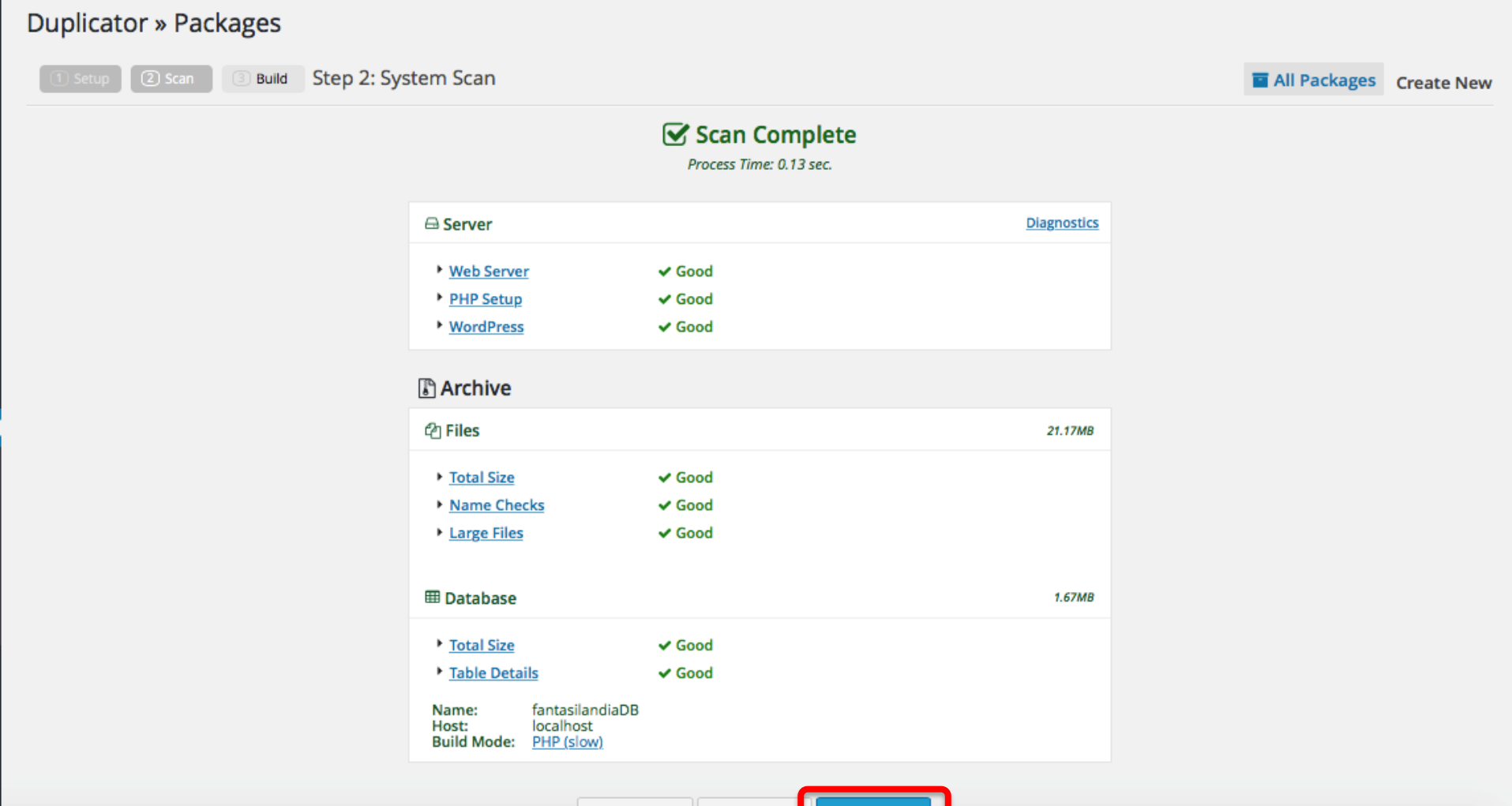

**Build Status** 

#### Package Completed

Name: 20150817\_scuoladellinfanziafantasiland\_55d1f6d79b8205860150817145935 Process Time: 3.61 sec.

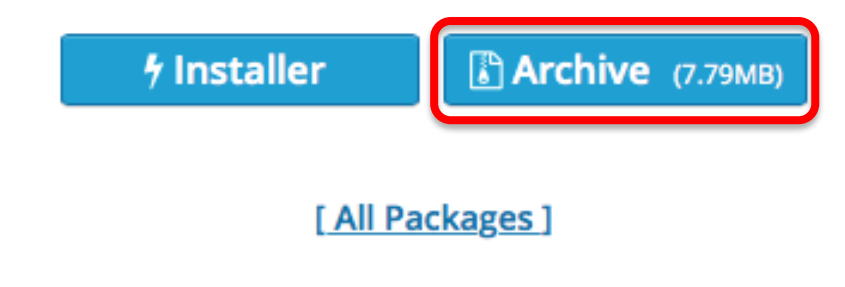

Viene fatto il download del file (Mac OS X lo decomprime in automatico): 20150817\_scuoladellinfanziafantasiland\_55d1f6d79b8205860150817145935\_archive.zip

Bisogna fornire questo file all'amministratore del server Web remoto che penserà a fare l'installazione del sito

(il file è un archivio .zip di tutto il contenuto della vostra cartella di WordPress "fantasilandia" in <MAMP\_dir>/htdocs, compresi i settaggi del DB e del server Web)

**Build Status** 

#### Package Completed

Name: 20150817\_scuoladellinfanziafantasiland\_55d1f6d79b8205860150817145935 Process Time: 3.61 sec.

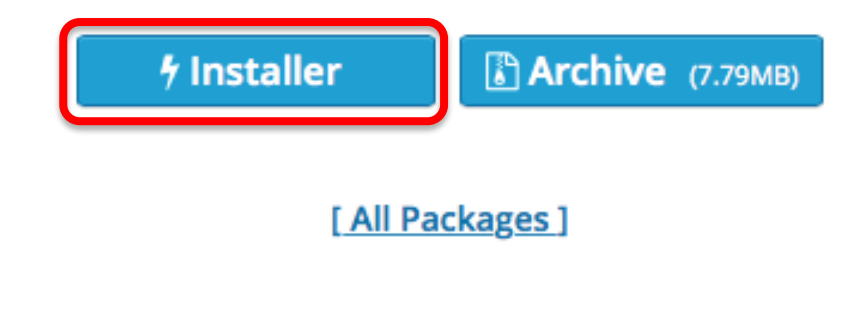

Viene fatto il download del file: installer.php

E' un file che l'amministratore del server Web remoto può usare per fare l'installazione automatica dell'Archive scaricato al passo precedente

(in realtà, una sua copia si trova anche dentro l'Archive)

|                          | ]               |                   |                    |          | localhost                 |                        | 0                        | O                      |
|--------------------------|-----------------|-------------------|--------------------|----------|---------------------------|------------------------|--------------------------|------------------------|
| Packages · Scuola dell'i | siti web o      | di scuole dell'in | . dell'infanzia Sa | cro Cuor | Istituto Comprensivo G    | Materna NET il sito We | nel sito web della scuol | in Leader Baby +       |
| 🚯 🏾 🏠 Scuola dell'infar  | nzia Fantasilan | dia 🏴 0 🖓         | + Nuovo            |          |                           |                        |                          | Salve tivoli 📃         |
| 🕸 Bacheca                | Duplic          | ator » Pa         | ackages            |          |                           |                        |                          |                        |
| 🖈 Articoli               | Bulk Act        | ions 🛊 App        | oly 🔳              |          |                           |                        | 🖬 All Package            | Create New             |
| 9 Media                  |                 |                   |                    |          |                           |                        |                          |                        |
| Pagine                   |                 | Details           | Created            | Size     | Name                      |                        |                          | Package                |
| Commenti                 |                 | [View 1]          | 08-17-15 15:06     | 7.79MB   | 20150817_scuoladellinfan: | ziafantasiland         | ≁ Inst                   | aller Archive          |
|                          |                 |                   |                    |          |                           |                        | Packages                 | 1   Total Size: 7.79MB |
| 🔊 Aspetto                |                 |                   |                    |          |                           |                        |                          |                        |
| 🖌 Plugin                 |                 |                   |                    |          |                           |                        |                          |                        |
| 👗 Utenti                 |                 |                   |                    |          |                           |                        |                          |                        |
| 🖋 Strumenti              |                 |                   |                    |          |                           |                        |                          |                        |
| 🖪 Impostazioni           |                 |                   |                    |          |                           |                        |                          |                        |
| 📲 Duplicator             |                 |                   |                    |          |                           |                        |                          |                        |
| Packages                 |                 |                   |                    |          |                           |                        |                          |                        |
| Settings                 |                 |                   |                    |          |                           |                        |                          |                        |
| Tools                    |                 |                   |                    |          |                           |                        |                          |                        |
| Help                     |                 |                   |                    |          |                           |                        |                          |                        |
| About                    |                 |                   |                    |          |                           |                        |                          |                        |
| Go Pro!                  |                 |                   |                    |          |                           |                        |                          |                        |
| Riduci menu              | Grazie per a    | iver creato con   | WordPress.         |          |                           |                        |                          | Versione 4.2.4         |

- Continueremo a vedere le altre funzionalità utilizzando WordPress "at work" su un esempio di progetto reale
- Sito di presentazione per una ipotetica scuola dell'infanzia con WordPress
  - Organizzazione e informazioni generali
  - Attività didattiche
  - Lavori svolti dai bambini
  - Archivio giochi
  - Blog docenti
  - Forum di discussione per docenti/genitori
  - Acquisto buoni pasto, biglietti navetta, etc.
  - Iscrizioni online
  - Eventi

- Un tema definisce l'aspetto grafico del proprio sito Web
  - Dal punto di vista dell'utente del sito
  - Aspetto *responsive*
- Tre temi pre-installati
- Se ne possono, comunque, aggiungere dei nuovi
  - <u>http://wordpress.org/themes/</u>
  - Alcuni gratuiti ed alcuni a pagamento
  - In genere, organizzati in tipologie
    - e-commerce
    - portfolio
    - creativi
    - personali, etc.

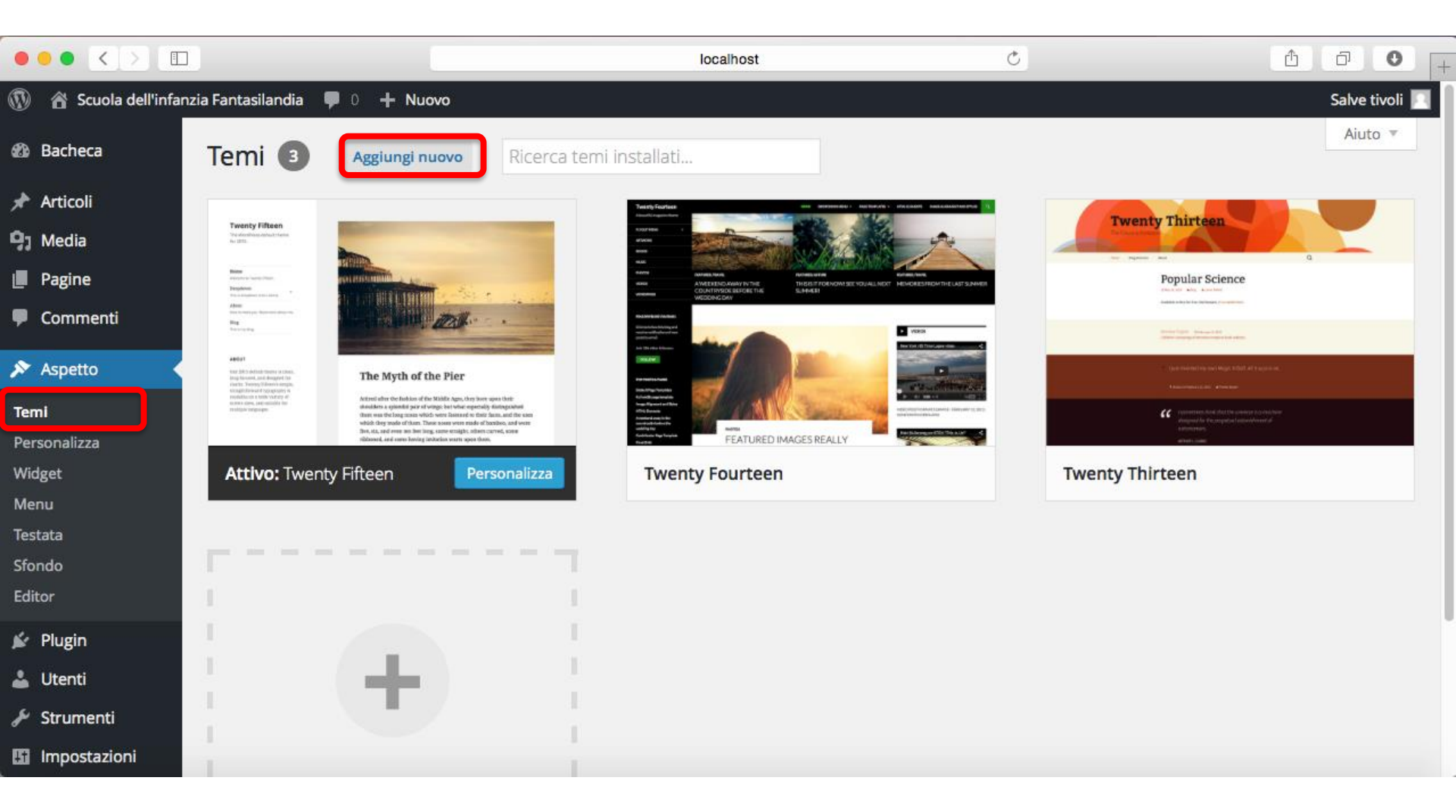

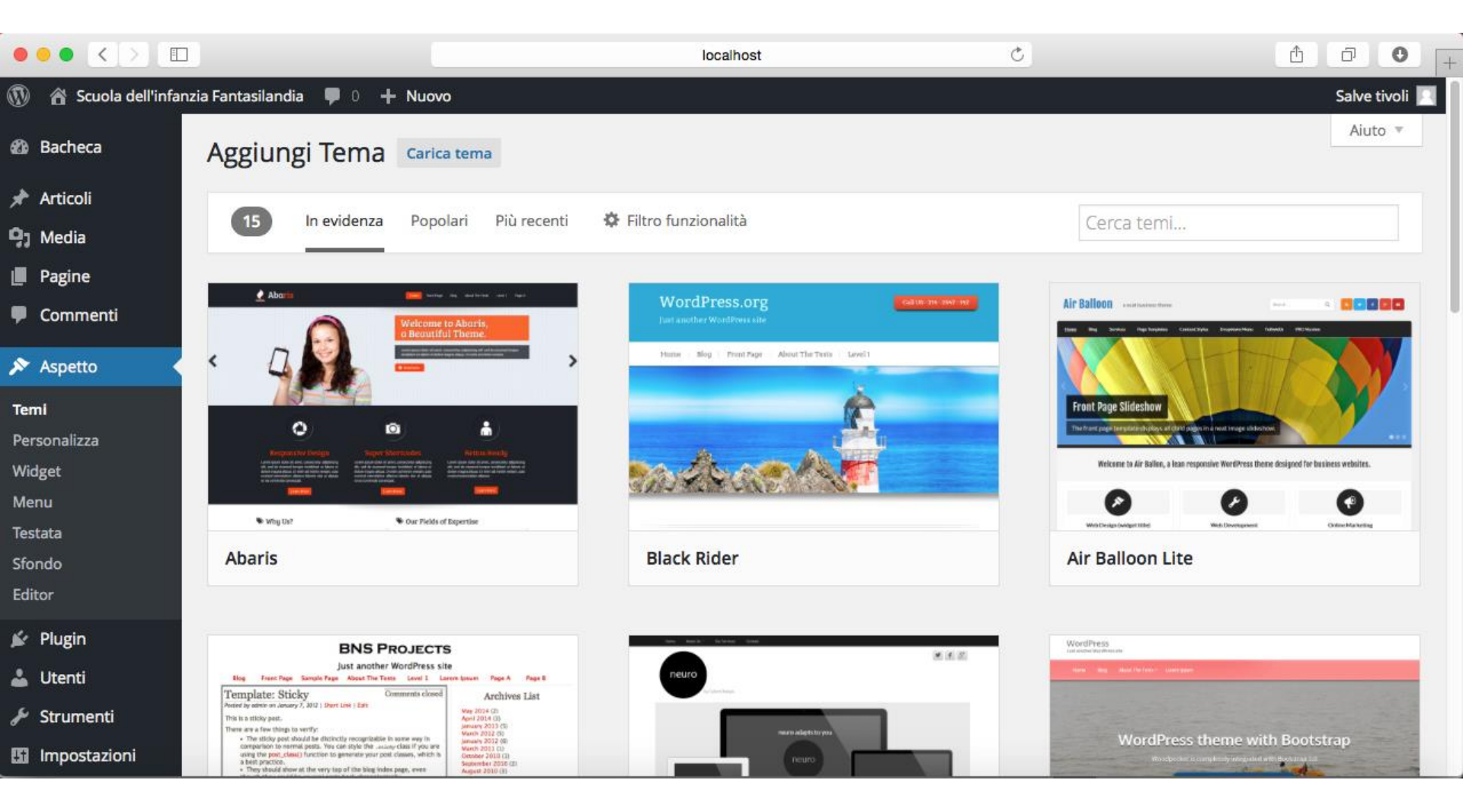

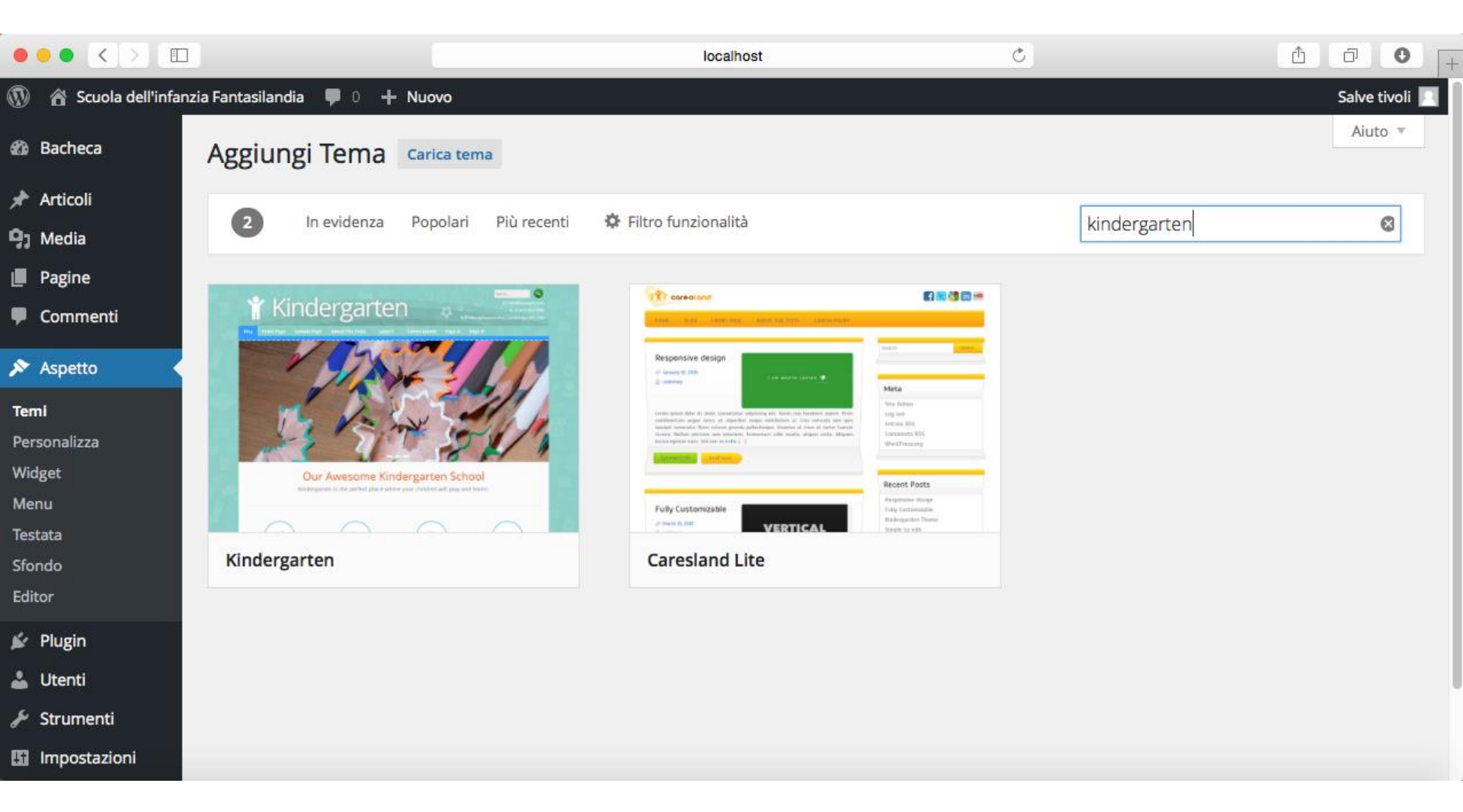

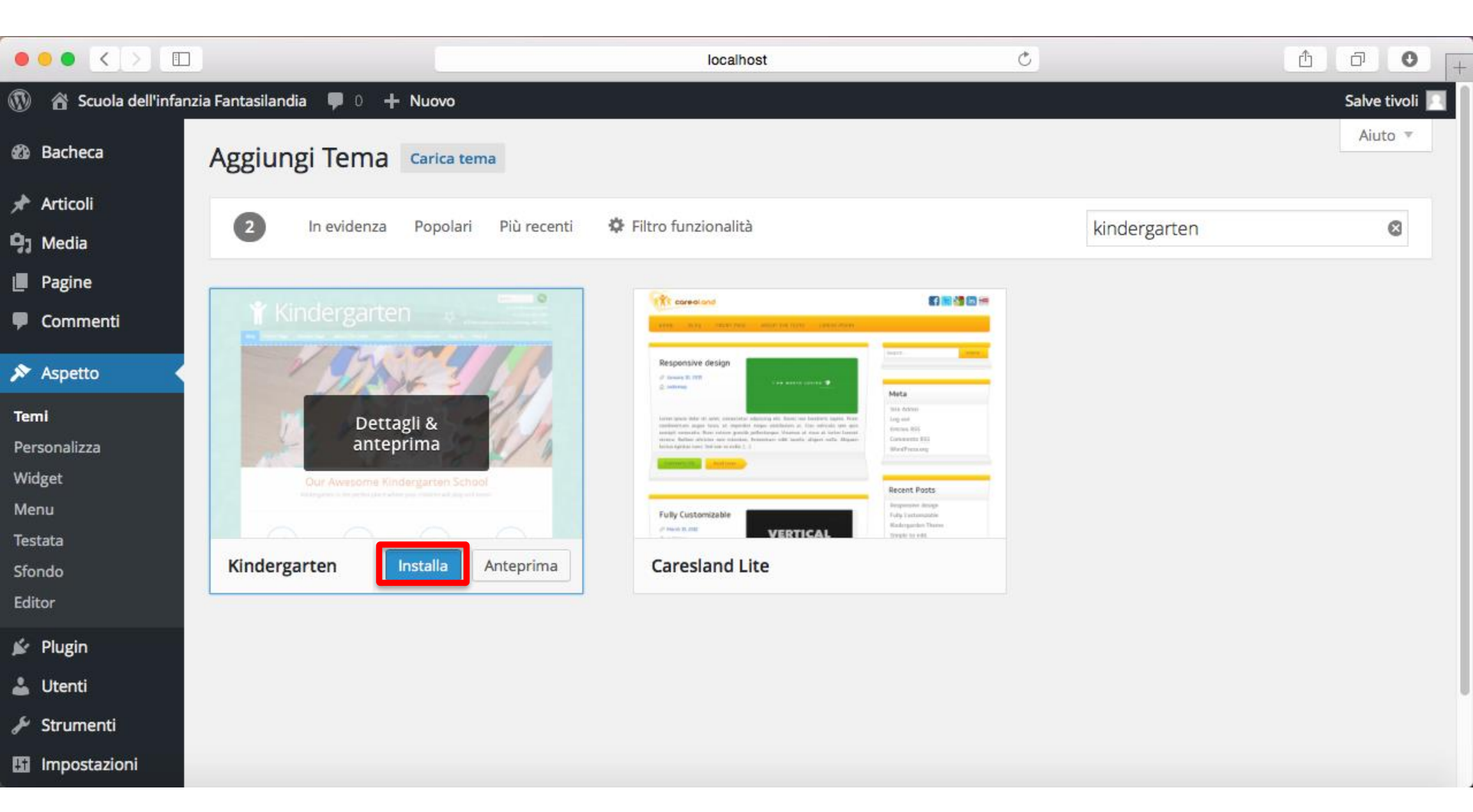

|                      | localhost Č                                                                                                | 1 0 <b>(</b> + |
|----------------------|----------------------------------------------------------------------------------------------------|----------------|
| 🛞 🏠 Scuola dell'infa | anzia Fantasilandia 👎 0 🕂 Nuovo                                                                            | Salve tivoli 📃 |
| 🆚 Bacheca            | Installazione tema: Kindergarten 0.04                                                                      |                |
| 🖈 Articoli           | Scaricamento del pacchetto di installazione da https://downloads.wordpress.org/theme/kindergarten.0.04.zip |                |
| <b>9</b> ] Media     | Scompattamento del pacchetto                                                                               |                |
| Pagine               | Installazione del tema                                                                                     |                |
| 🛡 Commenti           | Il tema Kindergarten 0.04 è stato installato correttamente.                                                |                |
| 🔊 Aspetto            | Anteprima in tempo reale   Attiva Ritorna all'installatore di temi                                         |                |
| Temi                 |                                                                                                    |                |
| Personalizza         |                                                                                                    |                |
| Menu                 |                                                                                                    |                |
| Testata              |                                                                                                    |                |
| Sfondo               |                                                                                                    |                |
| Editor               |                                                                                                    |                |
| 🖌 Plugin             |                                                                                                    |                |
| 👗 Utenti             |                                                                                                    |                |
| 差 Strumenti          |                                                                                                    |                |
| Impostazioni         |                                                                                                    |                |

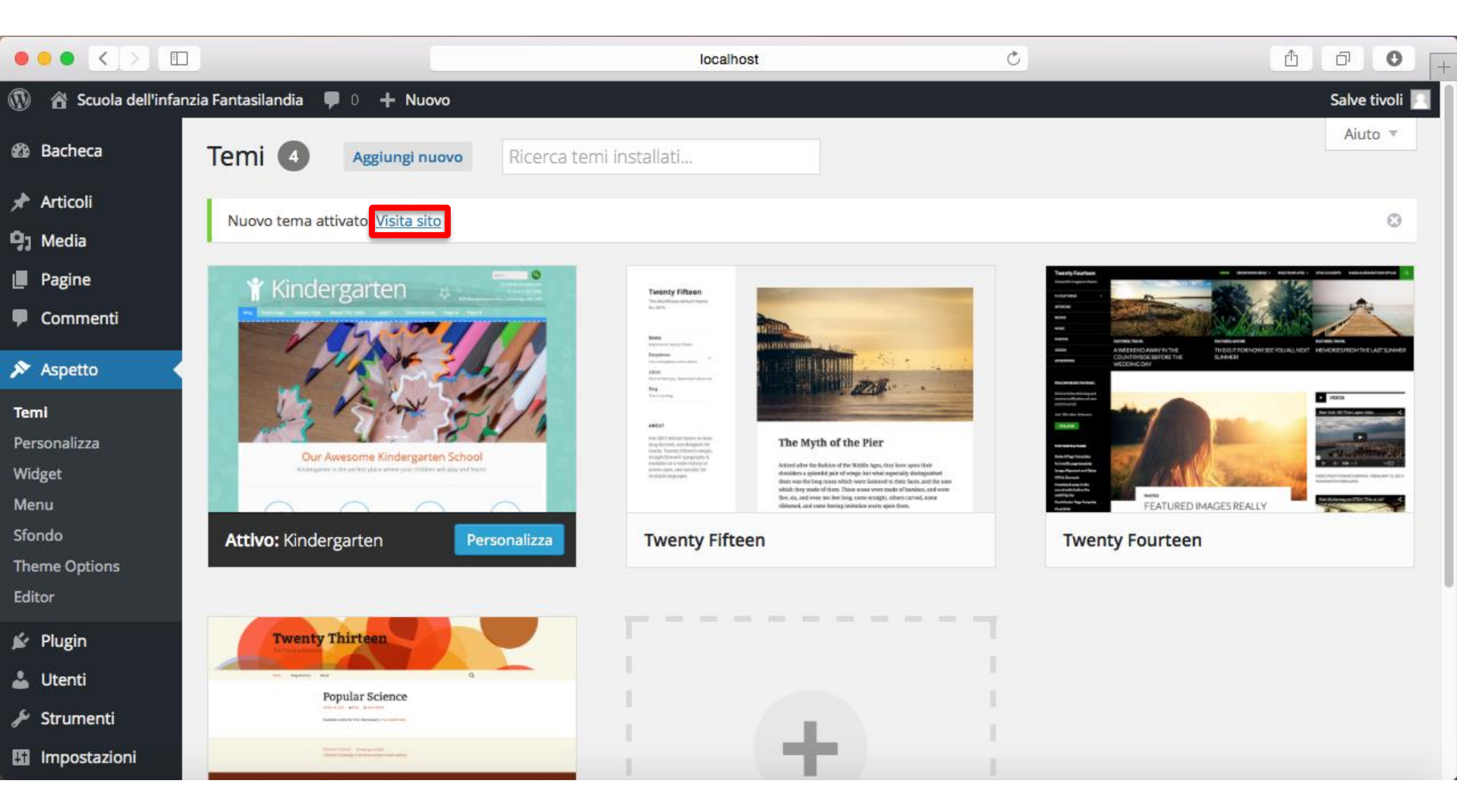

Nuovo

C

#### Y Scuola dell'infanzia Fantasilandia

localhost

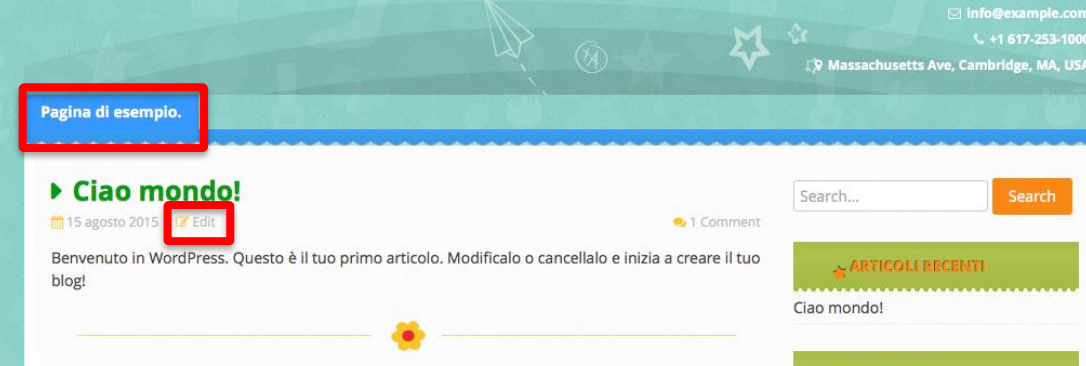

Il link per l'editing della pagina è visibile perchè siamo *"loggati"* come utenti WordPress autori del sito

Agli utenti che non sono autori/editori, non sarebbe visibile (provare a fare il logout e ricaricare il sito)

#### 

Proudly powered by WordPress & Kindergarten WordPress Theme by Dinozoom.

30

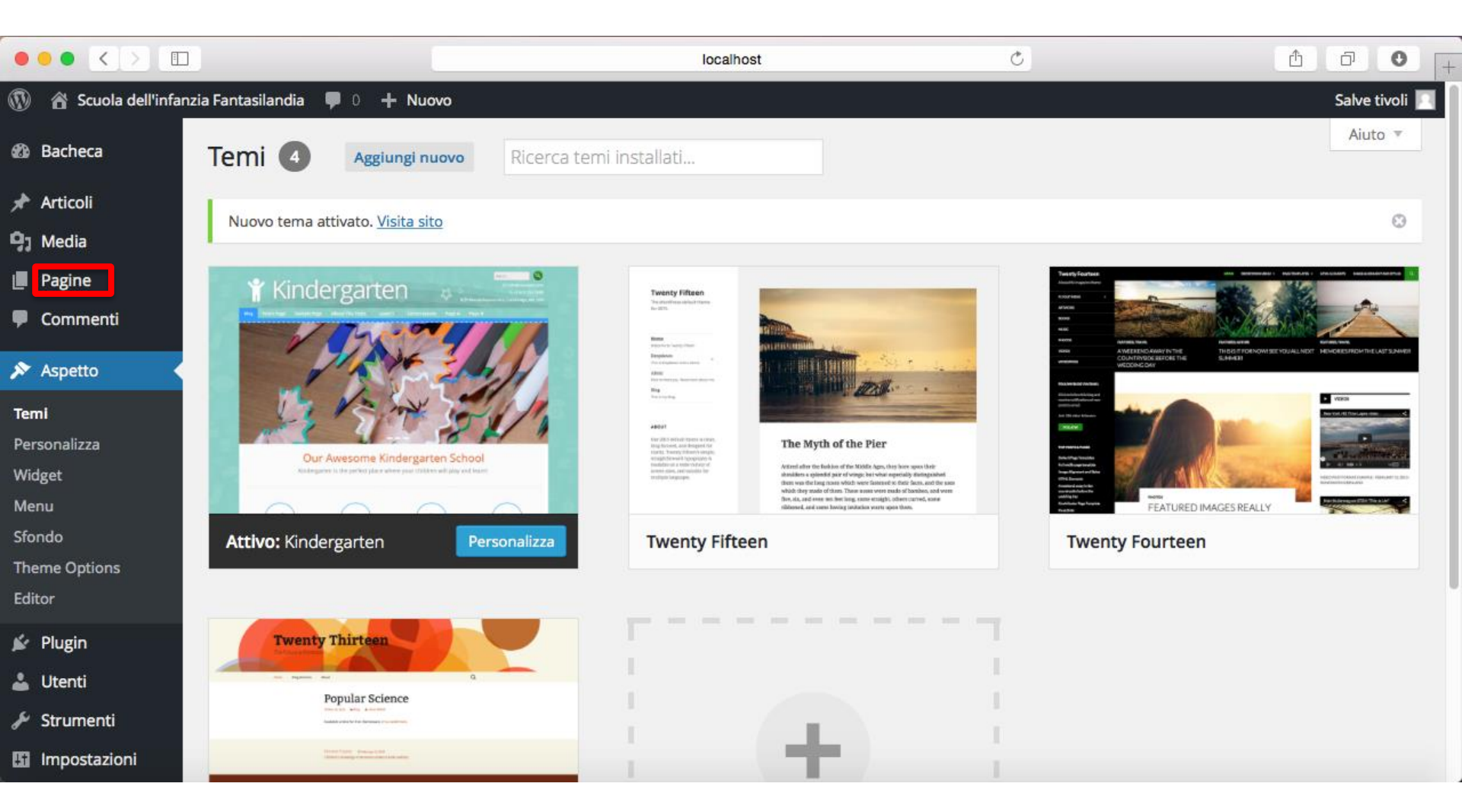

|                                                                                            | ]                           |                            | localhost | Ċ |           |                                   | <u>1</u>        | a) 🕻           | 2  |  |  |
|--------------------------------------------------------------------------------------------|-----------------------------|----------------------------|-----------|---|-----------|-----------------------------------|-----------------|----------------|----|--|--|
| Pagine « Scuola dell'infanzia Fantasilandia – WordPress Scuola dell'infanzia Fantasilandia |                             |                            |           |   |           | Un nuovo sito targato WordPress + |                 |                |    |  |  |
| 🛞 🆀 Scuola dell'infa                                                                       | nzia Fantasilandia  🌵 🕂 Nuc | vo                         |           |   |           |                                   | Sa              | lve tivoli     |    |  |  |
| 🚳 Bacheca                                                                                  | Pagine Aggiungi nuova       |                            |           |   | Impostazi | oni schermata 🔻                   | ·               | Aiuto 🔻        |    |  |  |
| 📌 Articoli                                                                                 | Tutto (1)   Pubblicato (1)  |                            |           |   |           |                                   | Cerc            | a pagine       |    |  |  |
| 9; Media                                                                                   | Azioni di Gruppo 🗘 Appl     | ica Tutte le date 💠 Filtra |           |   |           |                                   | 1               | elemen         | to |  |  |
| 📘 Pagine 🛛 🖣                                                                               | Titolo                      |                            |           |   | Autore    | •                                 | Data            |                |    |  |  |
| <b>Tutte le pagine</b><br>Aggiungi nuova                                                   | Pagina di esempio.          |                            |           |   | tivoli    | _                                 | 15/08/<br>Pubbl | /2015<br>icato |    |  |  |
| 🛡 Commenti                                                                                 | Titolo                      |                            |           |   | Autore    | •                                 | Data            |                |    |  |  |
| 🔊 Aspetto                                                                                  | Azioni di Gruppo 🗘 Appl     | ica                        |           |   |           |                                   | 1               | elemen         | to |  |  |
| 🖌 Plugin                                                                                   |                             |                            |           |   |           |                                   |                 |                |    |  |  |
| 👗 Utenti                                                                                   |                             |                            |           |   |           |                                   |                 |                |    |  |  |
| 差 Strumenti                                                                                |                             |                            |           |   |           |                                   |                 |                |    |  |  |
| Impostazioni                                                                               |                             |                            |           |   |           |                                   |                 |                |    |  |  |
| Duplicator                                                                                 |                             |                            |           |   |           |                                   |                 |                |    |  |  |
| Riduci menu                                                                                |                             |                            |           |   |           |                                   |                 |                |    |  |  |

# Funzionalità di WordPress: Pagine

- Si possono creare infinite pagine per ospitare qualsiasi tipo di contenuto testuale e multimediale
- Non c'è limite alla quantità di pagine che si possono creare
- L'unico limite è mantenere una buona usabilità del sito, evitando di creare decine di pagine, se non indispensabili, che rendono complessa la navigazione dell'utente
- Prima di iniziare a creare pagine e contenuti, è indispensabile aver, almeno, progettato
  - Un menu di navigazione
  - La struttura o mappa del sito che l'utente utilizzerà per la navigazione

# Esempio di riferimento

- Sito di presentazione per una ipotetica scuola dell'infanzia con WordPress
  - Organizzazione e informazioni generali
  - Attività didattiche
  - Lavori svolti dai bambini
  - Archivio giochi
  - Blog docenti
  - Forum di discussione per docenti/genitori
  - Acquisto buoni pasto, biglietti navetta, etc.
  - Iscrizioni online
  - Eventi

# Esempio di riferimento

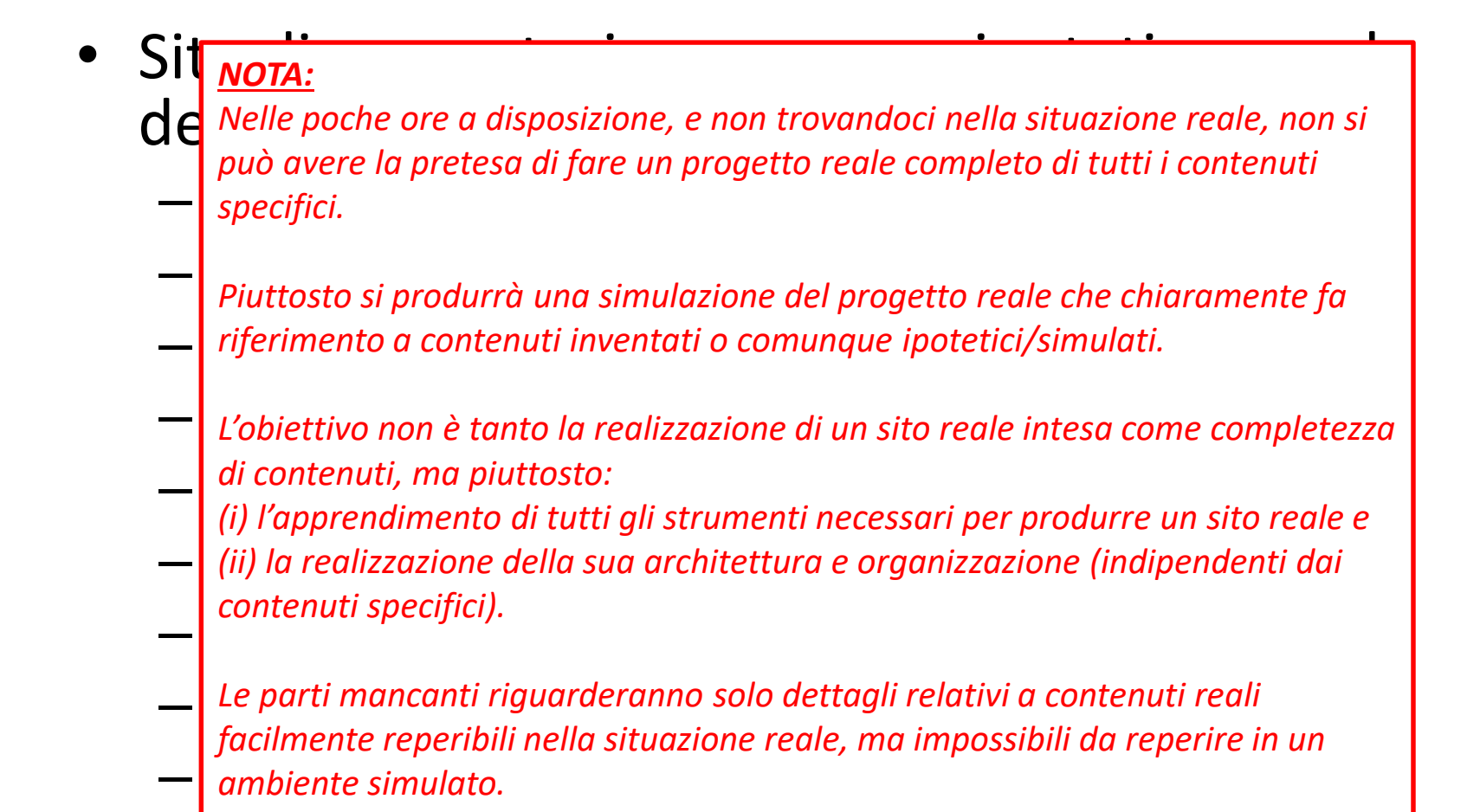

# Esempio di riferimento

- Sito di presentazione per una ipotetica scuola dell'infanzia con WordPress
  - Organizzazione e informazioni generali
  - Attività didattiche
  - Lavori svolti dai bambini
  - Archivio giochi
  - Blog docenti
  - Forum di discussione per docenti/genitori
  - Acquisto buoni pasto, biglietti navetta, etc.
  - Iscrizioni online
  - Eventi

# Esempio di riferimento: architettura e organizzazione

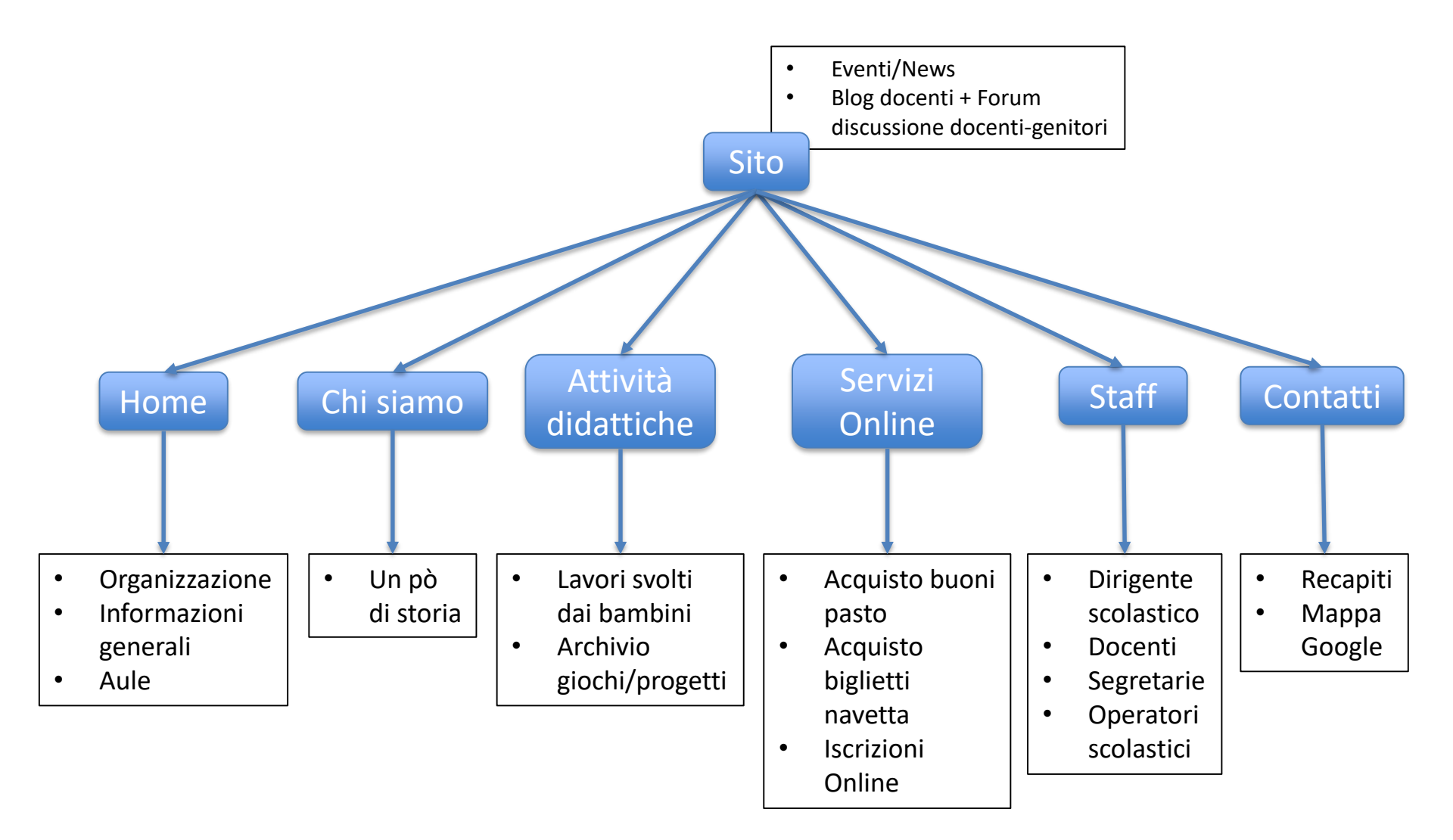

# Esempio di riferimento: tipologie di utenti

- Utenti (ruolo)
  - Utente finale (chiunque consulta il sito senza fare il login)
  - Genitore (sottoscrittore)
  - Docente (autore)
  - Dirigente scolastico (editore)
  - Noi (amministratore)
  - Comune, servizio mensa, servizio navetta (collaboratore)